# Подсистема «Компьютерная Транскриптомика»: анализ профилей экспрессии генов.

# Структура документа (оглавление).

| 1. Цель и задачи подсистемы «Компьютерная Транскриптомика»                        | 1    |
|-----------------------------------------------------------------------------------|------|
| Транскриптом – совокупность транскриптов генов.                                   | 1    |
| Задачи транскриптомики.                                                           | 2    |
| 2. Структура подсистемы «Компьютерная Транскриптомика» и детальное руководство по | ee   |
| применению.                                                                       | 3    |
| 2.1. Информационные компоненты подсистемы «Компьютерная Транскриптомика»          | 4    |
| 2.1.1. Описание Базы знаний по профилям генной экспрессии (БЗ-ПГЭ)                | 4    |
| Описание работы с БЗ-ПГЭ.                                                         | 4    |
| 2.2. Программные компоненты подсистемы «Компьютерная Транскриптомика»             | 9    |
| 2.2.1. Система ввода данных.                                                      | 9    |
| 2.2.1.1. Формат файлов                                                            | 9    |
| 2.2.1.2. Описание работы системы ввода данных                                     | 11   |
| 2.2.2. Программные компоненты для предварительной математической обработки,       |      |
| фильтрации и статистического анализа биочиповых экспрессионных данных             | . 14 |
| 2.2.2.1. Описание работы сценария «Вычисление статпараметров: среднего,           |      |
| дисперсии, отклонения, вариации»                                                  | 15   |
| 2.2.3. Выявление дифференциально экспрессирующихся генов                          | 18   |
| 2.2.3.1. Описание работы сценария «Расчет критерия кратной разницы»               | 19   |
| 2.2.3.2. Описание работы сценария «Расчет t-критерия Уэлша»                       | 22   |
| 2.2.3.3. Описание работы сценария «Выявление конститутивных профилей экспресс     | сии  |
| генов»                                                                            | 24   |
| 2.2.3.4. Описание работы сценария «Выявление индуцибельных профилей экспресс      | ИИ   |
| генов»                                                                            | 27   |
| 2.2.3.5. Описание работы сценария «Выявление циклических профилей экспрессии      |      |
| Генов»                                                                            | 28   |
| 2.2.4. Кластеризация и классификация профилей транскрипционной экспрессии генов   | . 30 |
| 2.2.4.1. Описание работы сценария «Иерархическая кластеризация профилей           |      |
| экспрессии генов»                                                                 | 33   |
| 2.2.4.2. Описание работы сценария «Анализ профилей экспрессии генов методом       |      |
| главных компонент (PCA)»                                                          | 35   |
| 2.2.4.3. Описание работы сценария «Анализ профилей экспрессии генов с помощью     | )    |
| самоорганизующихся карт признаков (SOM)»                                          | 37   |
| 2.2.5. Выявление генов с коррелирующей экспрессией                                | 40   |
| 2.2.5.1. Описание работы сценария «Поиск генов-представителей SOM-кластеров».     | . 41 |
| 2.2.5.2. Описание работы сценария «Вычисление матрицы межгенных корреляций»       | . 43 |
| 3. Полезные ссылки.                                                               | 45   |

# 1. Цель и задачи подсистемы «Компьютерная Транскриптомика».

# Транскриптом – совокупность транскриптов генов.

Совокупность транскриптов всех генов, экспрессирующихся в какой-либо клетке на какой-либо стадии ее развития, называется транскриптом клетки. Соответственно,

существуют также транскриптомы ткани, органа и организма. Поскольку транскрипты являются продуктами транскрипции генов, их совокупность представляет собой первый уровень фенотипа, т.е. первый уровень развертывания и реализации генетической информации, заключенной в геноме (Hack, 2004; Mendes Soares, Valcarcel, 2006).

Структура транскриптома сложно организована и постоянно изменяется, поскольку зависит от стадий клеточного цикла, от типа клеток и тканей, от стадий развития организма, от состояния (норма-болезнь) тканей и органов, от наличия внешних сигналов как для самой транскрипции генов, так и для различных пост-транскрипционных процессов – сплайсинга, редактирования, взаимодействия с микроРНК (miRNA) или короткими интерферирующими РНК (siRNA). Иными словами, транскриптому изначально присуща пространственная дифференциальность и высокая динамичность в распределении транскриптов разных генов и изоформ транскриптов отдельного гена (Hu et al., 2005; Rhodes, Chinnaiyan, 2005).

### Задачи транскриптомики.

Исследование структуры и динамики транскриптома, лежащих в основе формирования второго уровня фенотипа – протеома клеток, тканей и т.д., является задачей транскриптомики.

Некоторые задачи транскриптомики в то же время являются также и задачами функциональной геномики - в той мере, в какой информация, необходимая для формирования структуры транскриптома, закодирована в геноме и может быть выявлена при его изучении.

Задачи функциональной геномики, перекрывающиеся с задачами транскриптомики, заключаются в выявлении и исследовании условий для формирования характерной для клеток определенных типов структуры транскриптома, предопределенной генетическими программами развития, т.е. зашифрованными в геноме сигналами. Эти условия реализуются через взаимодействие клеточной биохимической машины с наследуемыми вместе с геномом регуляторными сигналами: (1) транскрипции (промоторы, сайленсеры, энхансеры, граничные элементы/инсуляторы, сигналы завершения синтеза РНК-полимеразой и т.д.), (2) сплайсинга (сайты сплайсинга, регуляторы альтернативного сплайсинга, транс-сплайсинга) и (3) пост-транскрипционных процессов (сайты взаимодействия с miRNA или siRNA, редактирования, цитоплазматической локализации и т.д.).

Собственные задачи транскриптомики состоят в выявлении и изучении не зависящих от геномных сигналов факторов, влияющих на формирование структуры и динамики транскриптома, и, в конечном счете, протеома.

Применение методов биоинформатики на уровне анализа транскриптома, а именно при исследовании структуры транскриптов и их дифференциального временно́го и пространственного распределения в клетках и организмах, позволяет:

•

реконструировать коды, заключенные в геноме (кооперация с геномикой);

выявлять информацию в виде сигналов и кодов, необходимую для формирования протеома (кооперация с протеомикой).

Существует несколько распространенных методов для широкомасштабного исследования транскриптома - «серийный анализ экспрессии генов» - Serial analysis of gene expression (SAGE) (Velculescu et al., 1995; 2000), «прочитанные фрагменты экспрессированных последовательностей» - Expressed Sequence Tags (ESTs) (Okubo et al., 1992; Lindlof, 2003), «Массовое одновременное секвенирование характерных фрагментов» Massively Parallel Signature Sequencing (MPSS) (Brenner et al., 2000).

Однако на настоящее время только метод ДНК-биочипов или ДНК микроматриц (DNA microarray, DNA biochip, oligonucleotide microarray, cDNA microarray) является средством

общегеномного и высокопродуктивного исследования транскриптома (Cheung et al., 1999; Duggan et al., 1999; Greenfield, 2000; Deyholos, Galbraith, 2001; Мирзабеков, 2003; Zhu, 2003; ). ДНК-биочипы – это миниатюризированные матрицы или подложки, на которых в определенном порядке распределены фрагменты ДНК, соответствующие отдельным генам или их частям. Такие организованные микроматрицы позволяют проводить эксперименты по одновременному анализу структуры и экспрессии тысяч генов с помощью параллельной гибридизации (Stears et al., 2003). Высокоразвитые методы преобразования результатов этих экспериментов в цифровые данные и методы компьютерной обработки последних обеспечивают возможность анализировать и сопоставлять экспрессию таких массивов генов во множестве экспериментальных условий (Holloway et al., 2002; Moreau et al., 2003; Allison et al., 2006). Таким образом получается статическая информация об экспрессии генов (в какой ткани или типе клеток, на какой стадии, при каком воздействии и т.д.) и динамическая информация об экспрессии генов при сопоставлении данных отдельных экспериментов (Anderle et al., 2003).

# 2. Структура подсистемы «Компьютерная Транскриптомика» и детальное руководство по ее применению.

Подсистема «Компьютерная транскриптомика» является аналитическим инструментом для исследования качественных и количественных характеристик экспрессии генов и реконструкции ген-генных взаимодействий при формировании биомедицински и биотехнологически значимых фенотипических признаков эукариотических и прокариотических организмов.

Подсистема «Компьютерная Транскриптомика» представляет собой информационнопрограммный комплекс, предназначенный для проведения анализа профилей экспрессии генов с целью их кластеризации и классификации, выявления групп коэкспрессирующихся генов в результате решения задач:

- 1. проводить предварительную математическую обработку файлов с данными ДНКбиочип-экспериментов, их фильтрацию и статистический анализ;
- 2. накапливать и визуализировать профили транскрипционной экспрессии генов;
- 3. выявлять дифференциально экспрессирующиеся гены,
- 4. проводить кластеризацию и классификацию профилей экспрессии генов;
- 5. выявлять гены с коррелирующей экспрессией,
- 6. сохранять списки выявленных групп генов в базе знаний;
- 7. предоставлять интерфейс для запрашивания, доставки и просматривания данных по профилям экспрессии генов.

Подсистема рассчитана на пользователей с различной подготовкой в области анализа биочиповых данных. Начинающие пользователи могут просматривать результаты анализа имеющихся в БЗ-ПГЭ данных по заранее заготовленным сценариям карт, графиков и таблиц. Пользователи с некоторым опытом анализа биочиповых данных могут помещать свои таблицы в хранилище данных, обрабатывать их по имеющимся сценариям, менять некоторые параметры в сценариях и скачивать через Интернет результаты обработки в виде текстовых файлов и рисунков на свой локальный компьютер.

Основными компонентами подсистемы являются данные, сценарии их обработки и средства визуализации получаемых результатов.

Ниже будут рассмотрены компоненты подсистемы «Компьютерная Транскриптомика» и приведено детальное (пошаговое) описание использования этих компонентов.

# 2.1. Информационные компоненты подсистемы «Компьютерная

# Транскриптомика».

# 2.1.1. Описание Базы знаний по профилям генной экспрессии (БЗ-ПГЭ).

База знаний по профилям экспрессии биомедицински- и биотехнологически-значимых генов (БЗ-ПГЭ) предназначена для хранения данных и метаданных об измеренных с помощью экспрессионных биочипов профилях экспрессии биомедицински и биотехнологически значимых генов человека, животных, растений, микроорганизмов.

База знаний ПГЭ содержит:

1) описание биочиповых исследований:

- содержание, целей и задач исследования;
- типа дизайна, плана и условий проведения исследования;

- типа и обозначения биочипов, использованных в аннотируемых исследованиях;

- названия и обозначения образцов;
- структуры и содержания файлов с числовыми данными;

2) описание профилей генной экспрессии, полученных в аннотированных биочиповых исследованиях:

- результатов измерений содержания транскриптов генов в определенном исследовании;

- результатов анализа профилей генов, их кластеризации и классификации.

БЗ-ПГЭ содержит также файлы результатов анализа файлов с числовыми данными и профилей генов в графической форме.

Заполнение БЗ-ПГЭ проводится путем обработки информации из баз экспрессионных биочиповых данных GEO-NCBI (Barrett et al., 2005), ArrayExpress-EBI (Parkinson et al., 2005), SMD (Ball et al., 2005), придерживающихся стандартов описания биочиповых экспериментов (Stoeckert et al., 2002), необходимых для достижения сравнимости и биологической интерпретабельности результатов биочиповых экспериментов (Moreau et al., 2003).

# Описание работы с БЗ-ПГЭ.

# Поиск документов о биочиповых исследованиях, аннотированных в БЗ-ПГЭ, и о профилях генной экспрессии, установленных в этих исследованиях.

Получение информации возможно, если в БД содержится такая информация. БЗ-ПГЭ настоящей версии содержит в основном данные по исследованию липидного метаболизма человека и мыши, дифференцировки адипоцитов и миоцитов, а также демонстрационные данные по профилированию экспрессии генов пациентов болезни Хантингтона с помощью двух биочип-платформ.

Если пользователь не имеет своих подготовленных файлов или желает сначала ознакомиться с процедурой анализа данных в подсистеме «Компьютерная Транскриптомика», он может выбрать из списка биочиповых исследований, аннотированных в БЗ-ПГЭ, какое-либо исследование, ознакомится с содержанием описания исследования. Пользователь также может затем загрузить в свой проект файлы из демонстрационного проекта, посвященного этому исследованию, чтобы получить представление о форматах

исходных файлов, об алгоритмах, примененных для анализа данных, и о форматах файлов с результатами анализа. Пользователь также может провести собственный анализ этих данных, меняя предоставленные параметры.

Для входа на страницу поисковой системы БЗ-ПГЭ пользователь сначала должен завести свой профиль на странице входа в подсистему «Компьютерная Транскриптомика» (Рис. 1).

| Введите имя: User пароль: Далее                                                                                                    | Далее                                                                                                    |
|----------------------------------------------------------------------------------------------------|----------------------------------------------------------------------------------------------------|
| 2014/1043 "Kountertona Trauvermittonuva" sensatos augnutmisovim mustovadutom nos                                                                                                    | Выбрать существующий проект<br>С Demo_proj                                                               |
| спедования качественных и количественных харатеристик экспрессии генов и реконструкции ген-<br>нных взаимодействий при формировании биомедицикски и биотехнологически значимых<br>енотипических признаков зукариотических и прокариотических организмов.                                                                                                    | Создать новый проект<br>Введите извание проекта(разрешены<br>латинские бузвы, цифры, дефис и<br>подчерк) |
| одсистема "Компьютерная транскриптомика" позволяет.                                                                                                    | Навлить всё                                                                                              |
| <ul> <li>проводить ка предверянтивнуто милектическуло обработку, фильтрацию и стагистический аналися<br/>выявлять пифференцияльно экспрессирурошиеся тены<br/>проводить кластризацию и классификацию профилей транскрапционной экспрессии тенов<br/>вноучания провать профили транскрапционной экспрессии тенов</li> <li>вноучания провать профили транскрапционной экспрессии тенов</li> <li>вноучания провать профили транскрапционной экспрессии тенов</li> <li>вноучания провать профили кластеризацию и классификации профилей методами HC, SOM, PCA</li> </ul> | Удалить все данные пользователя:<br>С Все данные                                                         |
| <ul> <li>проводить ка предварятные кум маляетсяческум обраготку, привотрацию и степти теслии авание</li> <li>възмилять лифференкцияло колтереструкциета трамя</li> <li>проводить клистеризацию и клиссификацию профиний трамяткрипционной экспрессии теков</li> <li>научилипровать профини транкърищионной экспрессии теков</li> <li>научилипровать сумскать симски запаструкция и классификации профиний и текстрании HC, SOM, PCA</li> <li>сохранять списки выявленных групп теков в басе знаний.</li> </ul>                                                       | Удалять все данные пользователя:<br>С Все данные                                                         |

Набрав свой идентификатор и пароль, зарегистрированные для пользователя системы «Системная биология», и ознакомившись с возможностями подсистемы «Компьютерная Транскриптомика», пользователь нажимает на кнопку «Далее» и перемещается на страницу заведения личного проекта (Рис. 2).

Пользователь может выбрать демо-проект, чтобы разобраться с форматами исходных файлов, а также исследовать алгоритмы, примененные для анализа данных, и файлы с результатами анализа.

После введения название своего проекта (в соответствии с указаниями слева) и нажатия на кнопку «Далее» страница обновляется с появлением строки с введенным названием проекта (Рис. 3).

На этой странице пользователь может выбирать между заведенными в его профиле проектами и переходить к анализу данных в этих проектах. Он также может добавлять новые проекты или удалять старые.

Нажатие на кнопку «Далее» перемещает пользователя на страницу выбора задачи, на которой после нажатия на знак «+» в строке с названием «База данных БЗ-ПГЭ (Профили генной экспрессии)» открывается ссылка «Просмотр информации и поиск по условию» (Рис. 4).

| ()<br>"Ко | асиотема<br>мпьютерная транскриптомика"                                                                                                    | подсистема<br>"Компьютерная транскриптомика"                                                                                                    |
|-----------|----------------------------------------------------------------------------------------------------|----------------------------------------------------------------------------------------------------|
|           | Далее<br>Выбрать существующий проект<br>© Demo_proj<br>Project<br>Создать новый проект<br>Введите название проекта(разрешены<br>латинские бузеви,цифры, дефис и<br>подчерк): | Пользователь: User Проект: Project<br>выберите задачу:<br>□ Подгистема "Компьютерная транскриптомика"<br>□ Подговся данных<br>□ Подгоская данных ВГР (профили генной экспрессии)<br>□ Просмотр информации и поиск по условию<br>□ Просмотр информации и поиск по условию<br>□ Диф ференциальная экспрессия генев<br>□ Диф ференциальная экспрессия генев<br>□ Диф иналися предиластеризационных файлов<br>□ Диф иналися пенетенных взаимодействий |
| [         | Удалить существующий проект<br>C Project                                                                                                    |                                                                                                    |
| Help      |                                                                                                    | © 2006 ИНСТИТУТ ЦИТОЛОГИИ И ГЕНЕТИКИ СО РАН                                                                                                    |
|           | Рисунок 3.                                                                                                    | Рисунок 4.                                                                                                    |

Нажатие на ссылку «Просмотр информации и поиск по условию» переносит пользователя на страницу поисковой системы БЗ-ПГЭ (Рис. 5).

Пользователю предлагается два способа перейти к интересующему его биочип-исследованию:

- Первый способ позволяет перейти к просмотру документов БЗ-ПГЭ, описывающих проаннотированные биочип-исследования, для общего ознакомления с содержанием проаннотированных экспериментов и оформления цели поиска (Рис. 6).
- Второй способ позволяет перейти к просмотру профилей экспрессии какого-либо определенного гена, полученного в проаннотированных биочип-исследованиях с участием проб этого гена (Рис. 11).

| подсистема<br>"Компьютерная транскриптомика"                                                                                                    | подсистема<br>"Компьютерная транскриптомика"                                                                                                    |
|----------------------------------------------------------------------------------------------------|----------------------------------------------------------------------------------------------------|
| Выполнить<br>Выберите Вариант поиска:<br>Спонск по биочат-искледовански<br>точкс по профизия экспрессия генора<br>точкс по профизия экспрессия генора | Выполнить Выберите органисм Выберите бионип-ллязтформу Выберите тип исследования Выберите орган, ткань или ихонтик (накваники): Поиск по клюженым словам (ведуте слово или фрагмени) |
| Рисунок 5.                                                                                                    | Рисунок б.                                                                                                    |

На странице «Поиск по биочип-исследованиям» предлагается отселектировать документы с описанием проаннотированных биочип-исследований для просмотра. Можно провести селекцию: (1) по названию организма, гены которого в виде проб биочипа или образцы были использованы в эксперименте; (2) по названию биочип-платформы, с помощью которой проводили эксперименты; (3) по названию или обозначению органа, ткани или клеток, использованных для приготовления образцов. Можно также провести контекстный поиск по любому слову, например, имени автора эксперимента или названию журнала, где были опубликованы результаты эксперимента, и т.д. (Рис. 6).

Например, пользователя интересуют биочип-исследование, опубликованное автором «Borovecki». Он набирает имя автора в поле «Поиск по ключевым словам (введите слово или фрагмент)». После нажатия на кнопку «Далее» пользователю предлагается документ с описанием соответствующих биочип-исследований (Рис. 7).

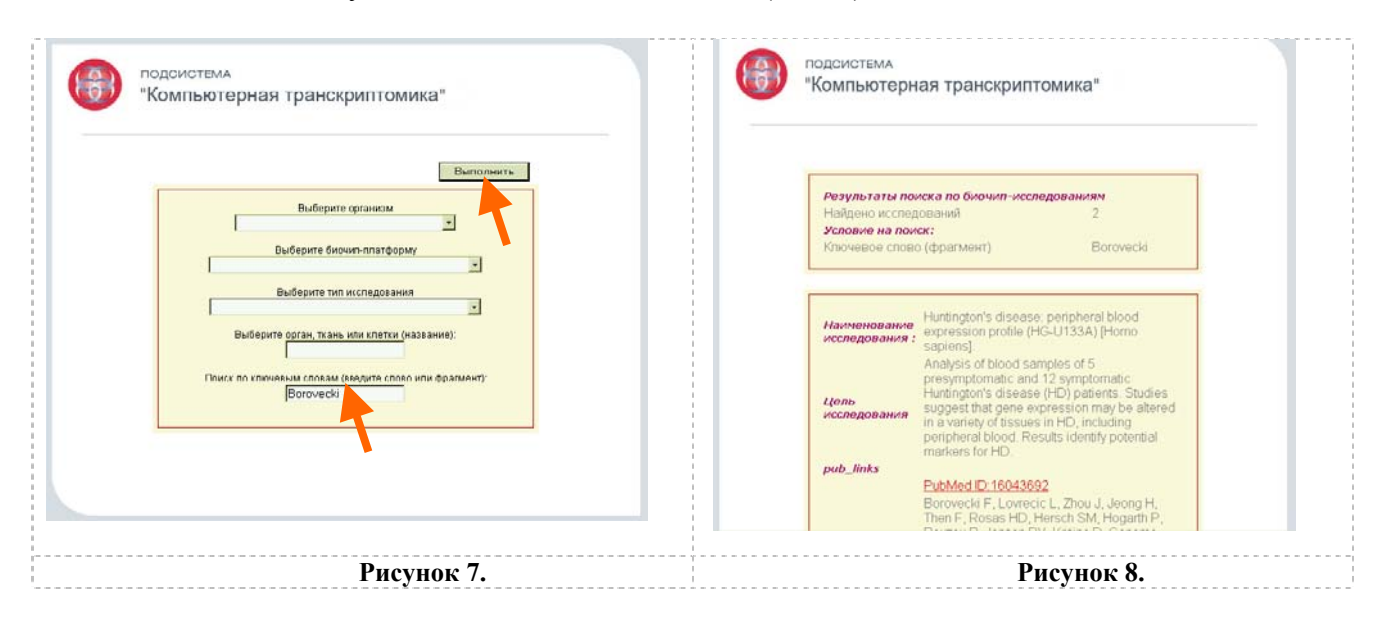

После просмотра содержания документа с описанием биочип-исследования пользователю предлагается возможность переслать эти данные в свой проект в рамках подсистемы «Компьютерная Транскриптомика» для проведения анализа этих данных и получения представления об алгоритмах и процедурах анализа биочиповых данных (Рис. 9).

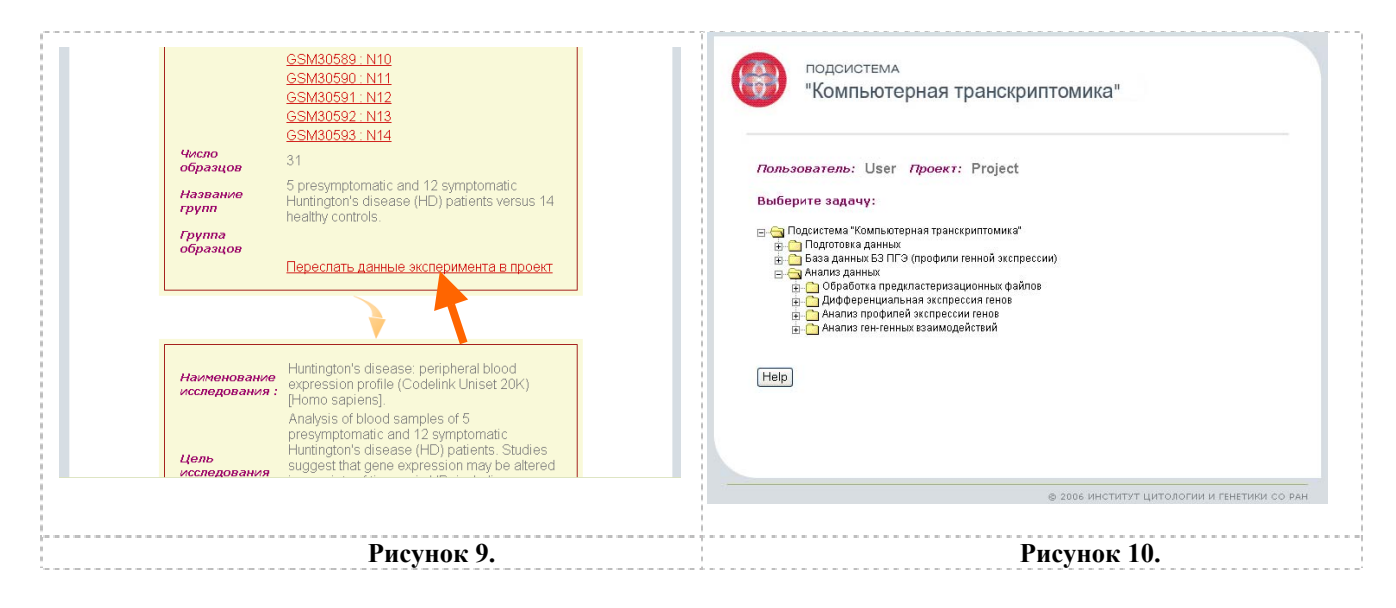

Нажатие на ссылку «Переслать данные эксперимента в проект» перемещает пользователя на главную страницу заведенного пользователем проекта с выбором задач (Рис. 10), предоставляющую переход к программным компонентам подсистемы «Компьютерная Транскриптомика».

Если пользователь решил поискать биочип-исследование по обозначению/названию гена или пробы, представляющей ген на биочипе, то, выбрав пункт «Поиск по профилям экспрессии генов» и нажав на кнопку «Выполнить» (Рис. 11), он перемещается на страницу поиска по этим идентификаторам (Рис. 12).

| подсистема<br>"Компьютерная транскриптомика"                                                                    | подсистема<br>"Компьютерная транскриптомика"                                                                                |
|----------------------------------------------------------------------------------------------------|----------------------------------------------------------------------------------------------------|
| Выполнить<br>Выберите вариант поиска:<br>С Понск по бычил-истерованном<br>С Понск по профилом заспрессная геног | Выполнить<br>Поиск по идентификатору гена (название или фрагмент):<br>Поиск по идентификатору проб (название или фрагмент): |
| ● 2006 ИНСТИТУТ ЦИТОЛОГИИ И ГЕНЕТИКИ СО РАН                                                                     | © 2006 ИНСТИТУТ ЦИТОЛОГИИ И ГЕНЕТИКИ СО РАН                                                                                 |
| Рисунок 11.                                                                                                    | Рисунок 12.                                                                                                    |

Поиск можно провести, вставив соответствующее ключевое слово в окошко под названием «Поиск по идентификатору гена (название или фрагмент):» или в окошко под названием «Поиск по идентификатору проб (название или фрагмент):». Например, пользователь ввел идентификатор референсной мРНК (NM\_001533) для гена «Homo sapiens heterogeneous nuclear ribonucleoprotein L (HNRPL), transcript variant 1» (Рис. 13). Поисковая система возвращает страницу с результатом поиска (Рис. 14).

| ПОДСИСТЕМА<br>"Компьютерная транскриптомика"                                                                                                    | Профили экспрессии генов, найденных по условию: NM_001533<br>HsHuntCL(NM_001533.1_PROBE1 NM_001533)                                                                                                    |
|----------------------------------------------------------------------------------------------------|----------------------------------------------------------------------------------------------------|
| Выполнить<br>Поиск по идентификаторутена (название или фрагмент):<br>NM_001533<br>Поиск по идентификатору проб (название или фрагмент):<br>2006 институт цитологии и генетики со ран | GST000988<br>GST0000<br>GST0000<br>GST00000<br>GST0000 |
| Рисунок 13.                                                                                                    | Рисунок 14.                                                                                                    |

Если профиль гена, полученный в биочип-исследовании, обозначенном над гистограммой, заинтересовал пользователя, он может вернуться к странице с входом в БЗ-

ПГЭ и, используя поиск среди документов описания биочип-исследований, перейти к подробному изучению материалов этого исследования, а затем, загрузив данные этого исследования, - к их анализу с помощью программных компонент подсистемы «Компьютерная Транскриптомика».

После выполнения запланированных процедур пользователь имеет возможность сохранить результаты работы подсистемы с помощью стандартных средств интернетброузера в виде текстового, графического или html-файла.

# 2.2. Программные компоненты подсистемы «Компьютерная Транскриптомика»

Программные компоненты подсистемы «Компьютерная Транскриптомика» формируют 11 независимых сценариев в зависимости от задачи. Как только пользователь заводит в своем профиле новый проект по анализу данных биочиповых-исследований и вводит название этого проекта, заводится отдельная папка, в которую копируются все сценарий со ссылками на все необходимые входные, промежуточные и выходные файлы, названия которых содержат название проекта в виде «корня», а специфика файлов задается «суффиксами» и расширениями.

О структуре подсистемы, о назначении программных компонент, формате файлов можно узнать из вспомогательного документа, доступного по ссылке при кнопке «Help» на главной странице подсистемы с выбором задач или по ссылкам, ассоциированным с названием задач в строках со знаками «+» и позволяющим перейти напрямую к разделу вспомогательного документа, относящемуся к соответствующей задаче.

### 2.2.1. Система ввода данных.

Программные компоненты подсистемы «Компьютерная Транскриптомика» имеют свою специфическую систему ввода данных. Для работы необходимо загрузить основной файл с данными биочип-эксперимента и вспомогательные файлы с информацией об взаимоотношениях между образцами.

Пользователь должен сам подготовить свои файлы в каком-либо текстовом редакторе в соответствии с рекомендациями, изложенными ниже.

# 2.2.1.1. Формат файлов

1. Основной файл с данными биочип-эксперимента является текстовым ASCII файлом с табуляторами в качестве разделителей. Основной файл с данными содержит таблицы "профили экспрессии генов (строки) – образцы (колонки)". Первые несколько столбцов основного файла с данными содержат идентификаторы проб, соответствующих генам, и текстовую вспомогательную информацию о пробах, следующие – числовые данные для образцов. Первая строка содержит заголовки для столбцов – названия типа информации для текстовых столбцов и идентификаторы образцов для числовых столбцов (Рис. 15). Файлу присваивается любое название, поскольку после загрузки его в пользовательский проект он будет переименован по названию проекта.

В колонку «ТҮРЕ» пользователь может вставить для генов любой код, описывающий биологические характеристики гена, например, что этот ген относится к группе генов «домашнего хозяйства», или этот ген интересен как ген-кандидат, выявленный в ряде экспериментов, и т.д. Если пользователь ввел какие-либо свои коды в эту колонку, ему необходимо провести сортировку всей таблицы по этой колонке, чтобы сгруппировать вместе строки, содержащие одноименные коды. Используя эти коды биологической значимости генов, пользователь может прослеживать ассоциацию интересующих его генов с разными группами или кластерами генов, получающимися в результате выполнения алгоритмов подсистемы.

Данные основного файла должны быть не логарифмированными и могут представлять собой как значения сигналов одноцветной гибридизации, т.е. абсолютные значения экспрессии генов, так и значения ОТНОШЕНИЙ сигналов двухцветной гибридизации, т.е. относительные значения экспрессии генов. Если у пользователя есть файл с данными в виде логарифмированных значений, ему необходимо будет пропотенцировать их и в таком виде загрузить в подсистему.

2. Вспомогательный файл «Файл группировки» является текстовым ASCII файлом с табуляторами в качестве разделителей. Первый столбец содержит идентификаторы образцов, второй - текстовую информацию о принадлежности образцов к той или иной экспериментальной группе (код группы). Первая и вторая строка содержат информацию о количестве строк с идентификаторами образцов, третья и четвертая – о количестве столбцов с данными о группировке, т.е. 1. Пятая строка содержит заголовки для столбцов с названиями типа информации (Рис. 16). Файл может иметь любое название, поскольку после загрузки его в пользовательский проект он будет переименован по названию проекта с добавлением суффикса «Symptom».

| 1 | Rows     |        | <br> | <br> | 1   |
|---|----------|--------|------|------|-----|
|   | 31       |        |      |      |     |
|   | TextCols |        |      |      | - i |
|   | 1        |        |      |      |     |
|   | ID_REF   | GROUP  |      |      | - i |
|   | GSM30698 | normal |      |      |     |
|   | GSM30699 | normal |      |      | - i |
|   | GSM30700 | normal |      |      |     |
|   | GSM30701 | normal |      |      |     |
|   |          |        |      |      |     |
| 1 |          |        |      |      | 1   |
|   | Рисуно   | эк 16. | <br> | <br> |     |

Образцами могут быть, например, пробы разных тканей или органов, взятые у разных людей, животных, или клеточные культуры, или все эти категории после некоторых экспериментальных воздействий, на разных стадиях развития и т.д.

Если пользователь желает загрузить данные биочип-эксперимента, относящегося к типам «временная серия» (time series или time course) или «дозовый эффект» (dose effect), в которых возможно выявить индуцибельные и циклические гены, он должен подготовить еще один вспомогательный файл – файл «Временной шкалы». Этот файл является текстовым ASCII файлом с табуляторами в качестве разделителей. Первый столбец содержит идентификаторы образцов, второй – числовые данные со значениями точек временного отсчета. Первая и вторая строка содержат информацию о количестве строк с идентификаторами образцов, третья и четвертая – о количестве столбцов со значениями точек временного отсчета, т.е. 1. Пятая строка содержит заголовки для столбцов (Рис. 17). Файл может иметь любое название, поскольку после загрузки его в пользовательский проект он будет переименован по названию проекта с добавлением суффикса «Scale».

| <br>Detur   |    | <br> | - | <br>- | 1  |
|-------------|----|------|---|-------|----|
| Rows        |    |      |   |       | i. |
| 8           |    |      |   |       | 1  |
| Columns     |    |      |   |       | ł. |
| 1           |    |      |   |       | 1  |
| #IDENTIFIER | t  |      |   |       | ÷  |
| #GSM13648   | 0  |      |   |       | i. |
| #GSM13649   | 1  |      |   |       | ł  |
| #GSM13650   | 2  |      |   |       | ł  |
| #GSM13651   | 4  |      |   |       | ł. |
| #GSM13652   | 6  |      |   |       | ł. |
| #GSM13653   | 10 |      |   |       | į. |
| #GSM13654   | 14 |      |   |       | i. |
| #GSM13655   | 21 |      |   |       | i. |
|             |    |      |   |       | ł  |
| Рисунок 17. |    | <br> |   |       | 1  |

2.2.1.2. Описание работы системы ввода данных

Система ввода данных начинается после заведения в профиле пользователя проекта (см. пункт 2.1.).

Набрав свой идентификатор и пароль, зарегистрированные для пользователя системы «Системная биология», и ознакомившись с возможностями подсистемы «Компьютерная Транскриптомика», пользователь нажимает на кнопку «Далее» и перемещается на страницу заведения личного проекта (см. пункт 2.1., Рис. 2).

После введения название своего проекта, следуя указаниям слева, и нажатия на кнопку «Далее» страница обновляется с появлением строки с введенным названием проекта (пункт 2.1., Рис. 3). Нажатие на кнопку «Далее» перемещает пользователя на страницу выбора задачи (Рис. 18), на которой после нажатия на знак «+» в строке с задачей «Подготовка данных» появляется строка с предложением перейти на страницу «Загрузка файлов биочип-исследования на сервер» (Рис. 19).

| подсистема<br>"Компьютерная транскриптомика"                                                                                                    | подсистема<br>"Компьютерная транскриптомика"                                                                                                    |
|----------------------------------------------------------------------------------------------------|----------------------------------------------------------------------------------------------------|
| <section-header><section-header><section-header><section-header><section-header><section-header></section-header></section-header></section-header></section-header></section-header></section-header> | Загрузка локального файла на сервер:<br>1. Файл профилей генной экспрессии:<br>Втоwsе<br>2. Вспомогательные файлы:<br>3. Файл группировии образцов:<br>Втоwsе<br>2.2 Временная шкала:<br>Втоwsе<br>Загрузить<br>Нер |
| Рисунок 18.                                                                                                    | Рисунок 19.                                                                                                    |

На этой странице предоставляются средства файл-мэнеджера для загрузки своих файлов с данными и описанием биочип-исследования:

- нажатие на кнопку «Browse» после первого окошка с заголовком «1. Файл профилей генной экспрессии:» позволяет указать путь к основному файлу с данными (см. пункт 2.2.1.1.);
- нажатие на кнопку «Browse» после второго окошка с заголовком «2.
   Вспомогательные файлы: 2.1 Файл группировки образцов:» позволяет указать путь к вспомогательному файлу «Файл группировки» (см. пункт 2.2.1.1.);
- если пользователь собирается анализировать данные биочип-эксперимента, относящегося к типам «временная серия» (time series или time course) или «дозовый эффект» (dose effect), в которых возможно выявить индуцибельные и циклические гены, он должен нажать на кнопку «Browse» после третьего окошка с заголовком «2.2 Временная шкала:», чтобы указать путь к вспомогательному файлу «Временной шкалы» (см. пункт 2.2.1.1.).

После указания пути к двум обязательным файлам и файлу для анализа временных серий пользователь должен дать команду на их загрузку нажатием на кнопку «Загрузить» (Рис. 20).

После этого пользователь перемещается на страницу извещения, что необходимые файлы успешно загружены, что определяется, в частности, по соответствию названия файлов названию заведенного пользовательского проекта и сохранению размеров заведенных файлов размерам исходных (Рис. 21.).

| подсистема<br>"Компьютерная транскриптомика"                                                                                                    | подсистема<br>"Компьютерная транскриптомика"                                                                                  |
|----------------------------------------------------------------------------------------------------|----------------------------------------------------------------------------------------------------|
| Загрузка локального файла на сервер:<br>1. Файл профилей генной экспрессии:<br>F:WicroArrayData\KB-( Browse<br>2. Вспомогательные файлы:<br>2.1 Файл группуровки образцов:<br>F:WicroArrayData\KB-( Browse<br>2.2 Временная шкала:<br>Browse | Долее.<br>Для текущего проекса подготовлены следующие файлы:<br>НъАПАЛулхт. 3960020 байтов<br>НъАПАЛубуляртоп.txt. 664 йайтов |
|                                                                                                    | © 2006 ИНСТИТУТ ЦИТОЛОГИИ И ГЕНЕТИКИ СО РАН                                                                                   |
| Help                                                                                                    |                                                                                                    |
| Рисунок 20.                                                                                                    | Рисунок 21.                                                                                                    |

Если пользователь по ошибке повторно произведет загрузку своих файлов, то сервер выдаст сообщение о том, что файлы уже были загружены (Рис. 22). Если пользователь попытается запустить расчетный сценарий, не загрузив файлы с данными, то сервер выдаст сообщение о том, что файлы не были загружены

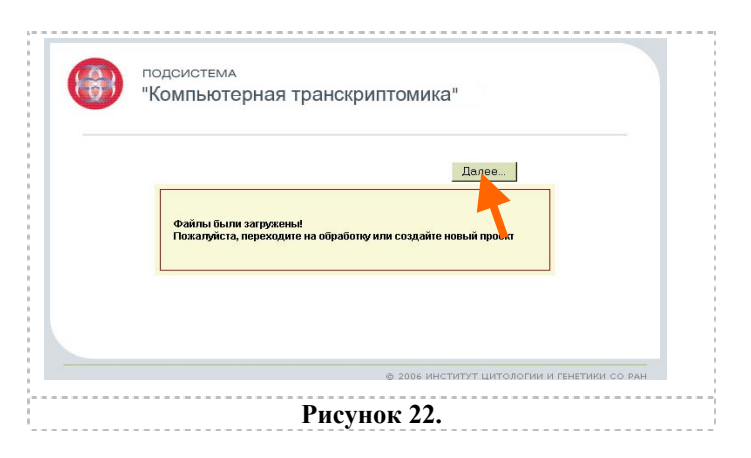

Все наименования файлов внутри проекта генерируются так, чтобы они имели общий «корень», идентичный названию профиля, и различные суффиксы, отражающие сценарии расчетов, в которых эти файлы были сгенерированы. Это защищает файлы от непроизвольного перезаписывания и помогает пользователю ориентироваться среди множества открытых окон с файлами результатов работы нескольких сценариев.

Нажав на кнопку «Далее» пользователь перемещается на страницу выбора задачи для анализа (Рис. 23).

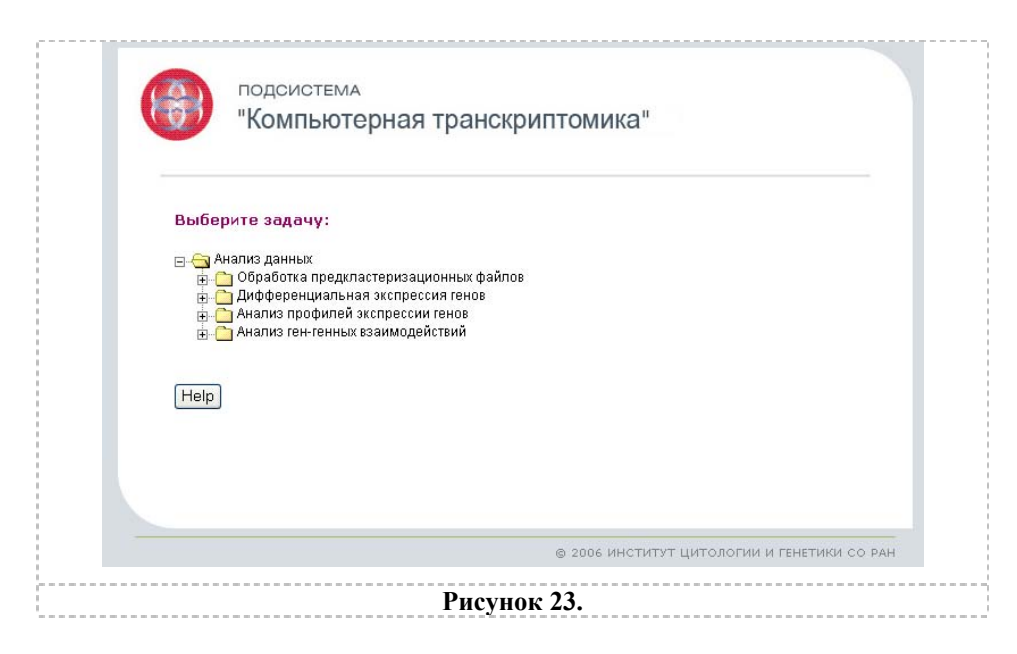

Программные компоненты подсистемы «Компьютерная Транскриптомика» в заведенном пользовательском проекте готовы к выполнению анализа загруженных данных.

В подсистеме «Компьютерная Транскриптомика» пользователю предоставляются возможность:

- провести обработку предкластеризационных файлов с помощью программных компонент для предварительной математической обработки, фильтрации и статистического анализа биочиповых экспрессионных данных;
- провести выявление и статистическую оценку различий в экспрессии генов с помощью нескольких алгоритмов, реализованных программными компонентами для выявления дифференциально экспрессирующихся генов;
- провести кластеризацию или многомерный анализ биочиповых данных с помощью нескольких алгоритмов, реализованных программными компонентами для анализа профилей экспрессии генов;
- провести выявление и статистическую оценку корреляций между экспрессией генов с помощью нескольких алгоритмов, реализованных программными компонентами для анализа ген-генных взаимодействий.

# 2.2.2. Программные компоненты для предварительной математической обработки, фильтрации и статистического анализа биочиповых экспрессионных данных

Необходимой частью всех систем по анализу данных биочиповых экспериментов является предварительная обработка данных квантификации сигналов гибридизации. Предварительная обработка состоит в аналитических или преобразовательных процедурах, необходимых, чтобы данные стали пригодны для детального и продуктивного анализа. Как правило, эти процедуры включают логарифмическое преобразование числовых данных, фильтрацию малоинформативных данных, фильтрацию профилей с пропущенными данными, а также централизацию-стандартизацию-нормализацию таблиц с данными. Последние процедуры, хотя они имеют определенные отличия друг от друга, в целом предназначены для устранения систематических ошибок в данных, что необходимо для того, чтобы можно было корректно сравнивать между собой данные по результатам отдельных гибридизаций. В области анализа биочиповых данных эти преобразования данных принято обозначать одним термином – нормализация (Passanen et al., 2003).

Настоящий подраздел подсистемы представляет собой комплекс программных компонент для математической обработки биочиповых экспрессионных данных, вычисления статистических параметров массива данных и визуального контроля качества массива данных. После процедур логарифмического преобразования числовых данных, фильтрации малоинформативных данных, фильтрации профилей с пропущенными данными, а также централизацию и стандартизации таблиц с данными вычисляются общепринятые статистические характеристики: среднее  $\bar{x} = \sum x_i / N$ , дисперсия  $s^2 = \sum (x_i - \bar{x})^2 / N$ , стандартное отклонение  $s = \sqrt{s^2}$ , коэффициент вариации  $cv = s/\bar{x}$  (Айвазян и др., 1987; Животовский, 1991; Гайдышев, 2001). Вычисления проводятся отдельно по строкам и столбцам.

Результаты вышеназванных преобразований данных можно наглядно представить с помощью графика статистических параметров профилей образцов по генам, так называемого «box plot». На этом графике для результатов гибридизации каждого образца показаны положения для среднего, для одного и двух стандартных отклонений, для максимального и минимального значений.

2.2.2.1. Описание работы сценария «Вычисление статпараметров: среднего, дисперсии, отклонения, вариации»

После нажатия на знак «+» в строке с названием «Обработка предкластеризационных файлов» открывается ссылка «Вычисление статпараметров: среднего, дисперсии, отклонения, вариации» (Рис. 24), нажатие на которую приводит к открытию страницы для выполнения сценария с этой задачей (Рис. 25).

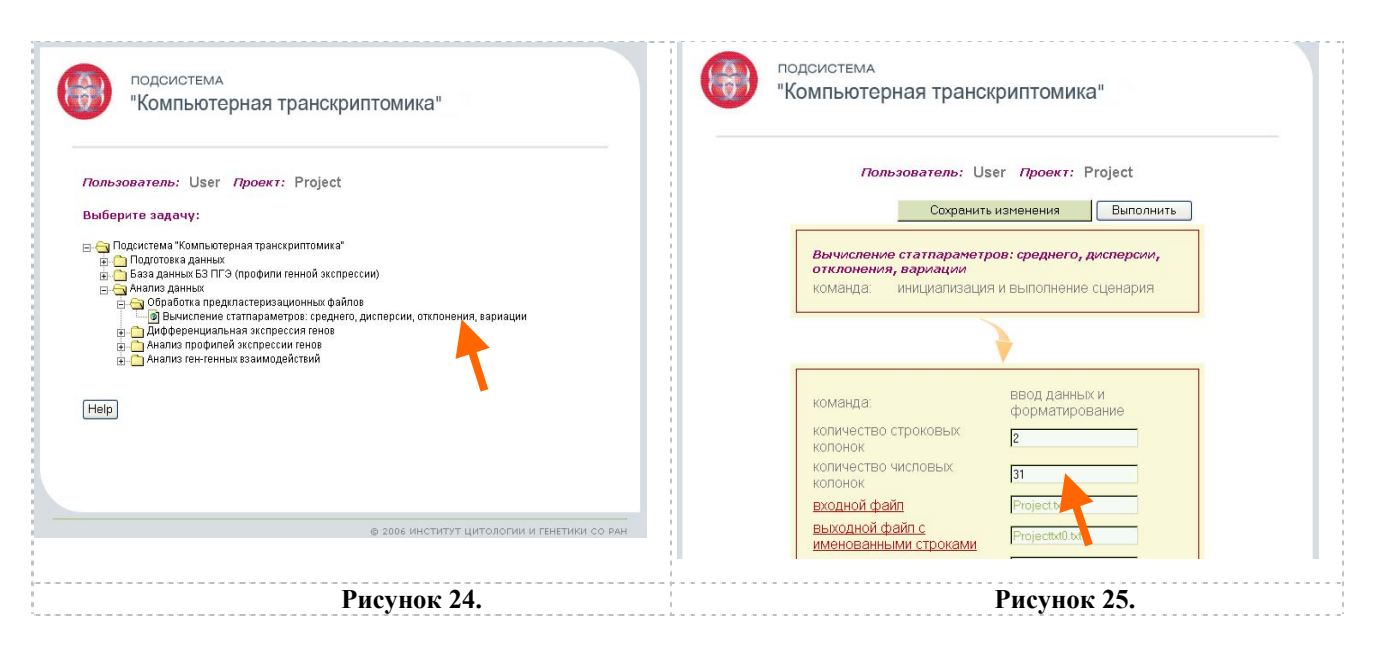

Пользователь должен проверить соответствие значения для числа образцов, присутствующее в окошке «количество числовых колонок», значению, указанному или в вспомогательном файле «Файл группировки» (см. пункт 2.2.1.1.), если файлы были подготовлены и загружены пользователем со своего компьютера, или в документе описания биочип-исследования, если файлы были загружены пользователем из БЗ-ПГЭ. Если числа совпадают, то можно нажать на кнопку «Выполнить» для реализации сценария расчетов (Рис. 26).

| подсистема<br>"Компьютерная транскриптомика"                                                                                                    |                                                                                                    |
|----------------------------------------------------------------------------------------------------|----------------------------------------------------------------------------------------------------|
| Пользователь: User Проект: Project<br>Сохранить измачения Выполнить<br>Вычисление статпараметров: ср. инего, дисперсии,<br>отклонения, вариация<br>команда: инициализация и выполнение сценария                                                                                                    | команда: ввод данных и<br>форматирование<br>количество строковых 2<br>колочок 3<br>входной файл с<br>иментованными строками Projectivi0.txt<br>выходной файл с профилями Projectivi0.txt |
| команда: Ввод данных и форматирование количество строковых (2) колонок (31) колонок (31) колонок (31) входной файл (2) колонок (31) колонок (31) ко | команда: Визуализация<br>статистических<br>параметров<br>Файл с расчетными данными<br>Графический файл со<br>значениями статпарметров (StelPerping<br>по образцам                        |
| Рисунок 26.                                                                                                    | Рисунок 27.                                                                                                    |

В случае, если количество образцов во входном файле с данными не соответствует параметру «количество числовых колонок» или значение «количество строковых колонок» не соответствует структуре входного файла с данными, а пользователь не обратил на это внимания, при попытке выполнить сценарий расчетов сервер выдает предупреждение (Рис. 2.2.2.1.5).

|   | подсистема                                                     |
|---|----------------------------------------------------------------|
| - | компьютерная транскриптомика                                   |
|   |                                                                |
|   | В исходном файле колонок 11                                    |
|   | Не забудьте скорректировать параметры для колонок              |
|   | Пожалуйста, нажинте мнопку Васк браузера и повторите операцию. |
|   |                                                                |
|   |                                                                |
|   |                                                                |
|   | an annu ana anna anna anna anna anna an                        |

В случае редактирования окошек с параметрами «количество числовых колонок» или «количество строковых колонок» необходимо затем нажать на кнопку «Сохранить изменения». После того, как сервер выполнит эту команду, о чем можно проследить по окошку состояния и сообщениям в интернет-броузере, можно нажать кнопку «Выполнить» для реализации сценария расчетов (Рис. 26). Страница с сценарием обновляется, и теперь внизу страницы можно просмотреть результаты расчетов, нажав на ссылку «Файл с расчетными данными» (с суффиксом «\*StatParCol.txt») или на ссылку «Графический файл со значениями статпараметров по образцам» («\*StatPar.png») (Рис. 27).

В первом случае будет выведена страница с результатами расчетов в виде табличных числовых данных в окне, позволяющем прокрутку для просмотра (Рис. 29).

| lows          |           |         |         | air ai Cui | .uxu      |          |         |          |         |             |         |
|---------------|-----------|---------|---------|------------|-----------|----------|---------|----------|---------|-------------|---------|
|               |           |         |         |            |           |          |         |          |         |             |         |
| 1             |           |         |         |            |           |          |         |          |         |             |         |
| JumCols       |           |         |         |            |           |          |         |          |         |             |         |
| ;             |           |         |         |            |           |          |         |          |         |             |         |
| D_REF Muhumyn | и Максия  | мум     | Среднее |            | Стандарти | ное_откл | онение  | Дисперси | я       | Коэффициент | вариаци |
| SM30580       | -1.73697  | 15.5863 |         | 5.6165     | 2.04351   |          | 4.17594 |          | 36.3841 |             |         |
| SM30581       | -1.73697  | 16.2571 |         | 5.83294    | :         | 1.85882  |         | 3.45522  |         | 31.8677     |         |
| SM30582       | -2.32193  | 13.5677 |         | 5.39103    | 2         | 2.25249  |         | 5.07369  |         | 41.7821     |         |
| SM30583       | 0 14.75   | 52      | 6.01665 |            | 1.58479   |          | 2.51155 |          | 26.34   |             |         |
| SM30584       | -1.32193  | 15.5181 |         | 5.87099    | :         | 1.80821  |         | 3.26963  |         | 30.7991     |         |
| SM30585       | -1.32193  | 15.1551 |         | 5.59372    | 2         | 2.09289  |         | 4.38019  |         | 37.415      |         |
| SM30586       | -2.32193  | 15.7823 |         | 5.68684    | 2         | 2.00078  |         | 4.00312  |         | 35.1826     |         |
| SM30587       | -3.32193  | 14.8533 |         | 5.56695    | 2         | 2.10632  |         | 4.43659  |         | 37.8362     |         |
| SM30588       | -2.32193  | 15.4002 |         | 5.67719    | 2         | 2.00923  |         | 4.03702  |         | 35.3914     |         |
| SM30589       | -1.73697  | 16.1103 |         | 5.61003    | 2         | 2.07594  |         | 4.30953  |         | 37.0041     |         |
| SM30590       | -1.73697  | 16.0799 |         | 5.59641    | 2         | 2.09035  |         | 4.36957  |         | 37.3516     |         |
| SM30591       | -0.736966 | 15.7543 |         | 5.61636    | 2         | 2.07768  |         | 4.31674  |         | 36.9933     |         |
| SM30592       | -0.736966 | 15.9555 |         | 5.52335    | 2         | 2.15342  |         | 4.63724  |         | 38.9876     |         |
|               |           |         |         |            |           |          |         |          |         |             |         |
|               |           |         |         |            |           |          |         |          |         |             |         |
|               |           |         |         | D 0        |           |          |         |          |         |             |         |

Во втором – в виде графика, построенного на основании рассчитанных величин, в форме «box plot» (Puc. 30). На этом графике для результатов гибридизации каждого образца показаны положения для среднего, для одного и двух стандартных отклонений, для максимального и минимального значений.

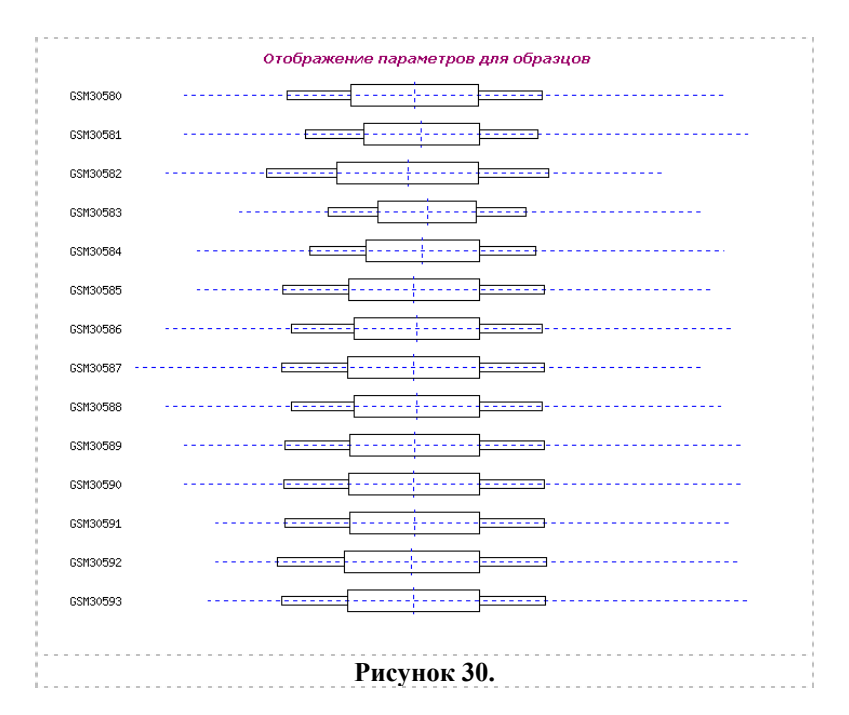

Если пользователь попытается просмотреть файлы с результатами не запустив перед этим сценарий расчетов, то сервер будет выдавать предупреждение (Рис. 31).

| U | компьютерная транскриптомика                                                         |
|---|--------------------------------------------------------------------------------------|
|   |                                                                                      |
|   |                                                                                      |
|   | Факи не существуст<br>Пожалуйста, нажните кнопку Back браузера и повторите операцию. |
|   |                                                                                      |
|   |                                                                                      |
|   |                                                                                      |
|   | © 2006 ИНСТИТУТ ЦИТОЛОГИИ И ГЕНЕТИКИ СО РА                                           |

### 2.2.3. Выявление дифференциально экспрессирующихся генов

Этот раздел подсистемы представляет собой комплекс программных компонент сравнительного статистического анализа для выявления и валидации статистически значимых различий в количественных оценках экспрессии генов.

Предложено много методов для выявления дифференциально экспрессирующихся генов (Nadon, Shoemaker, 2002). Один из самых простых является метод отбора по критерию кратной разницы (FC (fold change) cutoff), т.е. отбор таких генных профилей, для которых разница в значениях экспрессии генов между двумя образцами или между значениями сигналов при двухцветной гибридизации для одного образца превышает определенный порог. Обычно используют значения порога от 1.8 до 3.0 (Mutch et al., 2002). Применение критерия двукратной разницы (two-fold criterium), являющего наиболее часто используемым частным случаем критерия кратной разницы, позволяет предварительно наметить дифференциальную разницу в транскрипционной активности генов даже исходя из данных, полученных в результате одной двухцветной гибридизации, т.е. в случае, если не было использовано ни технических, ни биологических реплик в эксперименте. Применение этого критерия реализовано в сценарии «Расчет критерия кратной разницы».

Однако этот критерий не способен учитывать различия в значениях фона, (неравномерность фона), нестабильность и изменчивость измерений интенсивности сигналов и много других технических факторов, присущих биочиповой технологии. Поэтому часто дает много ложно-положительных результатов (Claverie, 1999; Mutch et al., 2002). Поэтому необходимо использовать статистические методы для выявления дифференциальной разницы в экспрессии генов и оценки значимости выявленных различий (Nadon, Shoemaker, 2002). Например, очень часто используют t-тесты, в частности критерий Уэлша (Крамер, 1975; Quackenbush, 1999; Гайдышев, 2001). В отличие от критерия Стьюдента критерий Уэлша не требует предположения о равенстве неизвестных дисперсий, в нем фактически проверяется гипотеза об отклонении нормально распределенной разницы средних от нуля. Если нужно найти профили, значения которых на этих группах максимально различаются, тогда для каждого профиля вычисляется критерий Уэлша – по формуле:

$$t = \frac{(\bar{x}_1 - \bar{x}_2)}{\sqrt{\frac{s_1^2}{N_1} + \frac{s_2^2}{N_2}}}$$

Таблица критических значений для различных уровней значимости одна и та же для обоих критериев (Крамер, 1975; Гайдышев, 2001). Профили сортируются по значению t.

(Необходимо проверять оба конца получаемого списка, так как на одном конце собираются профили, для которых  $\bar{x}_1 > \bar{x}_2$ , на другом – наоборот). Во вспомогательном файле «Файл группировки» для каждого образца задан код группы, в которую он входит. Таким образом, находятся профили, значения которых на этих группах максимально различаются. Это реализовано в сценарии «Расчет t-критерия Уэлша».

Частным случаем выявления дифференциально экспрессирующихся генов является выявление генов, не проявляющих дифференциальную экспрессию, т.е. генов с конститутивной экспрессией. Выявление таких генов позволяет наметить, какие гены могут быть использованы в качестве стандартов или нормализаторов в экспериментах по валидации результатов биочиповых-исследований независимыми методами, например, реальновременной ОТ-ПЦР. Для того, чтобы выявить такие гены, для исходного массива данных (минуя процедуры центрирования и нормирования) вычисляется коэффициент вариации, проводится фильтрация по определенному его значению и отбираются гены с коэффициентом ниже порога (сценарий «Выявление конститутивных профилей экспрессии генов»).

Если проводится анализ данных временных серий из биочиповых экспериментов (дифференцировка клеток, реакция клеток на воздействие) или дозовых эффектов, то можно выявить индуцибельные гены, т.е. экспрессия которых достоверно меняется в зависимости от времени или дозы воздействия. Для того, чтобы выявить такие гены, для каждого профиля вычисляется отношение максимального перепада значений к стандартному отклонению профиля (сценарий «Выявление индуцибельных профилей экспрессии генов»).

При анализе данных временных серий можно также выявить гены, проявляющие циклическую экспрессию (Whitfield et al., 2002; Chen, 2005). Задача состоит в том, чтобы для каждого профиля найти максимально выраженную частоту колебаний и оценить степень ее проявления. Алгоритм изложен в (Wichert et al., 2004). В качестве параметра вводится шаг  $\tau$  – значение дискретизации временной оси. Период Т вида  $\tau^*2^n$  выбирается таким, чтобы не превысить диапазон временных отсчетов  $t_N$  -  $t_0$ . Для Фурье-частот с периодами T, T/2, T/3 ... вычисляется спектральная плотность. Для каждого профиля в выходной файл выводятся g-статистика – доля спектра на максимально выраженной частоте, период, соответствующий этой частоте, и спектральные плотности всех Фурье-частот. (сценарий «Выявление циклических профилей экспрессии генов»).

### 2.2.3.1. Описание работы сценария «Расчет критерия кратной разницы»

Сценарий «Расчет критерия кратной разницы» применяется только для данных, представляющих собой отношение значений интенсивности. Обычно такие данные получаются при двухцветной гибридизации. Для того чтобы провести расчеты по сортировке исходной таблицы с данными биочип-эксперимента в соответствии с критерием кратной разницы, пользователь нажимает на знак «+» в строке с названием «Дифференциальная экспрессия генов» (Рис. 32), после чего на появившуюся ссылку «Расчет критерия кратной разницы», в результате чего появляется соответствующая страница (Рис. 33).

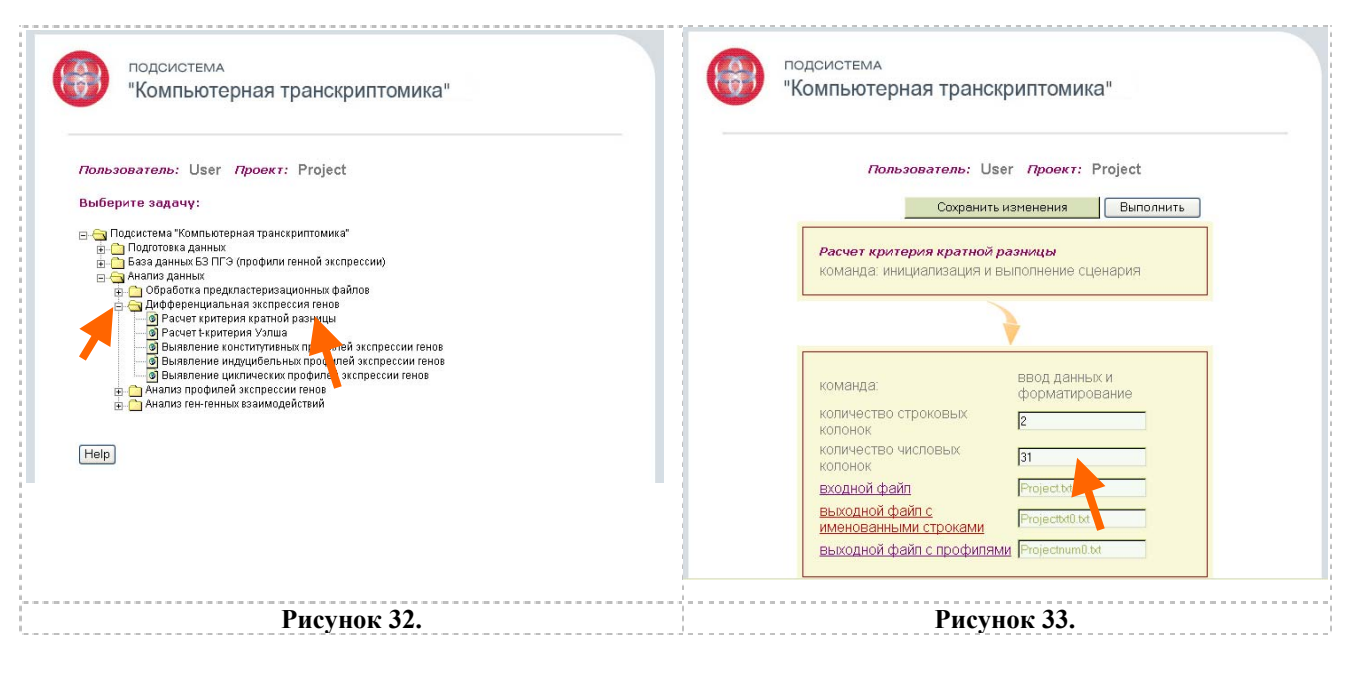

Пользователь должен проверить соответствие значения для числа образцов, присутствующее в окошке «количество числовых колонок», значению, указанному или во вспомогательном файле «Файл группировки» (см. пункт 2.2.1.1.), если файлы были подготовлены и загружены пользователем со своего компьютера, или в документе описания биочип-исследования, если файлы были загружены пользователем из БЗ-ПГЭ.

Если числа совпадают, то можно нажать на кнопку «Выполнить» для реализации сценария расчетов (Рис. 34). В случае редактирования этого окошка необходимо затем нажать на кнопку «Сохранить изменения» (Рис. 34).

После того, как сервер выполнит эту команду, о чем можно проследить по окошку состояния и сообщениям в интернет-броузере, можно нажать кнопку «Выполнить» для реализации сценария расчетов (Рис. 34). Страница с сценарием обновляется, и теперь внизу страницы можно просмотреть результаты расчетов, нажав на ссылки «выходной числовой файл(выше порога)», или «выходной текстовый файл(выше порога)», или «выходной текстовый файл(ниже порога)» (Рис. 35).

| Команда: Невод данных и симанда:                                                                                                    | команда: обработка на основе критерия<br>кратной разницы<br>пороговое значение 0.1<br>входной числовой файл Projecthum1.txt<br>выходной числовой<br>файл(выше порога)<br>выходной текстовый<br>файл(выше порога)<br>выходной текстовый<br>файл(ниже порога)<br>выходной текстовый<br>файл(ниже порога)<br>выходной текстовый<br>файл(ниже порога) |
|----------------------------------------------------------------------------------------------------|----------------------------------------------------------------------------------------------------|
| количество строковых [2]<br>колонок [2]<br>количество числовых [3]                                                                                        |                                                                                                    |
| Выходной файл         Projectivit           выходной файл с профилями         Projectivit bit           выходной файл с профилями         Projectnum03xit | © 2006 ИНСТИТУТ ЦИТОЛОГИИ И ГЕНЕТИКИ СО РАН                                                                                                    |
| Рисунок 34.                                                                                                    | Рисунок 35.                                                                                                    |

Файлы числовые содержат числовые результаты для пересортированных профилей (Рис. 36), а текстовые – пересортированные колонки с идентификаторами этих профилей (Рис. 37).

|                                                                                                    |                                                                    |                                                                       |                                                                           |                                                                     | Projec                                                                     | ctnum9.t                                                               | xt                                                                          |                                                                       |
|----------------------------------------------------------------------------------------------------|--------------------------------------------------------------------|-----------------------------------------------------------------------|---------------------------------------------------------------------------|---------------------------------------------------------------------|----------------------------------------------------------------------------|------------------------------------------------------------------------|-----------------------------------------------------------------------------|-----------------------------------------------------------------------|
| Rows<br>22215<br>NumCols<br>31<br>ID_REF<br>201012_<br>201023_<br>201023_<br>202653_<br>202653_<br>212287_<br>213168_<br>214305_ | GSM3058<br>at<br>at<br>s_at<br>s_at<br>at<br>at<br>at              | 30<br>267.2<br>192.5<br>50.1<br>48.1<br>161.1<br>74.2<br>19.4<br>61.9 | GSM305<br>420.8<br>205.4<br>92.6<br>76.3<br>235.9<br>95.7<br>81.3<br>42.4 | 81<br>277.7<br>470.8<br>129.8<br>121.8<br>427<br>80<br>89.5<br>52.8 | GSM3058<br>316.7<br>159.9<br>71.1<br>59.7<br>152.3<br>23.2<br>41.4<br>87.5 | 82<br>312.9<br>220.9<br>91.5<br>71.5<br>354.9<br>152.4<br>18.7<br>77.1 | GSN305<br>449.8<br>373.9<br>113.4<br>87.3<br>260.3<br>152.2<br>92.6<br>67.7 | 3<br>340.5<br>291.4<br>131.9<br>90<br>368.3<br>117.3<br>85.9<br>112.7 |
| 213971 :                                                                                                    | s at                                                               | 3.9                                                                   | 11.9                                                                      | 8.2                                                                 | 26                                                                         | 8.9                                                                    | 38                                                                          | 12.4                                                                  |
| Row<br>222<br>Tex<br>2<br>ID_<br>201<br>202<br>202                                                                               | 75<br>215<br>xtCols<br>1012_at<br>1023_at<br>1023_at<br>2653_s =   | DENTIFI<br>1<br>1<br>1                                                | ER<br>NM_00070<br>NM_00153<br>NM_00564<br>NM_02282                        | TYPE<br>00<br>12<br>12                                              | GCand<br>GCand<br>GCand<br>GCand                                           | Proj                                                                   | ecttxt8.t                                                                   | oxt                                                                   |
| 202<br>208<br>212<br>213<br>214<br>213                                                                                           | 2653_8_8<br>3374_8_8<br>2287_at<br>3168_at<br>4305_8_8<br>3971_8_8 | at ]<br>at ]<br>]<br>at ]<br>at ]                                     | NM_02282<br>NM_00613<br>NM_01535<br>NM_00311<br>NM_01243<br>NM_01535      | 25<br>55<br>11<br>33<br>55                                          | GCand<br>GCand<br>GCand<br>GCand<br>GCand                                  |                                                                        |                                                                             |                                                                       |
|                                                                                                    |                                                                    |                                                                       |                                                                           | Ри                                                                  | сунов                                                                      | c 36.                                                                  |                                                                             |                                                                       |

При выполнении расчетов по этому сценарию пользователь может сам установить значение порога для разделения массива профилей (Рис. 38). Параметр «порог» в данном случае является значением отношения интенсивности сигналов (для двухканальной гибридизации), разделяющим массив профилей на две части: выше порога (высокие значения отношения, т.е. гены, проявляющие разницу в экспрессии) и ниже порога (низкие значения отношения, т.е. гены, не проявляющие разницу в экспрессии). По умолчанию порог равен 0.1. После введения нового значения необходимо нажать на кнопку «Сохранить изменения» (Рис. 39).

| команца:<br>пороговое значение<br>входной числовой файл<br>входной текстовый<br>файл[выше порога]<br>выходной текстовый<br>файл[выше порога]<br>выходной текстовый<br>файл[выше порога]<br>выходной текстовый<br>файл[выше порога]<br>выходной текстовый<br>файл[выше порога]<br>выходной текстовый<br>файл[выже порога] | рия<br>Подоистема<br>"Компьютерная транскриптомика"<br>Пользователь: User Проект: Project<br>Сохранить изменения<br>Выпонить<br>Расчет критерия кратной разку цы<br>Команда: инициализация и выполн ние сценария |
|----------------------------------------------------------------------------------------------------|----------------------------------------------------------------------------------------------------|
| Рисунок 38.                                                                                                    | Рисунок 39.                                                                                                    |

После того, как сервер выполнит эту команду, о чем можно проследить по окошку состояния и сообщениям в интернет-броузере, можно нажать кнопку «Выполнить» для реализации сценария расчетов (Рис. 39). Страница с сценарием обновляется, и теперь внизу страницы можно просмотреть новые результаты расчетов, нажав на ссылки «выходной числовой файл(выше порога)», или «выходной текстовый файл(выше порога)», или «выходной текстовый файл(ниже порога)».

# 2.2.3.2. Описание работы сценария «Расчет t-критерия Уэлша»

Для того чтобы провести расчеты по сортировке исходной таблицы с данными биочипэксперимента в соответствии с результатами расчета t-критерия Уэлша, пользователь нажимает на знак «+» в строке с названием «Дифференциальная экспрессия генов», после чего на появившуюся ссылку «Расчет t-критерия Уэлша» (Рис. 40), в результате чего появляется соответствующая страница (Рис. 41).

Пользователь должен проверить соответствие значения для числа образцов, присутствующее в окошке «количество числовых колонок», значению, указанному или в вспомогательном файле «Файл группировки» (см. пункт 2.2.1.1.), если файлы были подготовлены и загружены пользователем со своего компьютера, или в документе описания биочип-исследования, если файлы были загружены пользователем из БЗ-ПГЭ.

| подсистема<br>"Компьютерная транскриптомика"                                                                                                    | подсистема<br>"Компьютерная транскриптомика"                                                                                                    |
|----------------------------------------------------------------------------------------------------|----------------------------------------------------------------------------------------------------|
| Пользоватоль: User Провкт: Project<br>Выберите задачу:                                                                                                    | Пользователь: User Проект: Project<br>Сохранить изменения Выполнить                                                                                                  |
| Подольскита лицинальная различиная     Подольский различи праводание с различи праводание с различи с различи праводание с различи праводание с различ | Расчет t-критерия Уэлша<br>команда: инициализация и выполнение сценария<br>команда: ввод данных и<br>форматирование                                                  |
| Help                                                                                                    | количество строковых 2<br>колонок 3<br>колонок 3<br>входной файл с Реојестых 1<br>выходной файл с профилями Projecturt 1<br>выходной файл с профилями Projecturt0 ta |
| Рисунок 40.                                                                                                    | Рисунок 41.                                                                                                    |

Если числа совпадают, то можно нажать на кнопку «Выполнить» для реализации сценария расчетов (Рис. 42).

В случае редактирования этого окошка необходимо затем нажать на кнопку «Сохранить изменения» (Рис. 42). После того, как сервер выполнит эту команду, о чем можно проследить по окошку состояния и сообщениям в интернет-броузере, можно нажать кнопку «Выполнить» для реализации сценария расчетов (Рис. 42). Страница со сценарием обновляется, и теперь внизу страницы можно просмотреть результаты расчетов, нажав на ссылку «выходной файл» (с суффиксом «\*Welch1.txt») (Рис. 43).

| подсистема                                                                                     | •                                                                                                    |
|------------------------------------------------------------------------------------------------|----------------------------------------------------------------------------------------------------|
| "Компьютерная транскриптомика"                                                                 | команла: расчет Ъкритерия                                                                                                    |
| Пользователь: User Проект: Project<br>Сохранить изменения Выпрлнить<br>Расчет t-критерия Узлша | vsnula       первый группирующий код       второй группирующий код       входной числовой файл       Projectlog txt       входной файл       ProjectSymptom txt       въходной файл       ProjectWelch8.txt |
|                                                                                                |                                                                                                    |
| команда: ввод данных и<br>форматирование<br>количество строковых: 2                            | команда: sort by numeric column<br>номер колонки для сортировки 1<br>входной файл ProjectWelch0.tt<br>выходной файл ProjectWelch1.tt                                                                        |
| количество числовых 31 колонок Входной файл Project м                                          |                                                                                                    |
| выходной файл с<br>именованными строками<br>выходной файл с профилями Projectivut0 txt         |                                                                                                    |
| Рисунок 42.                                                                                    | Рисунок 43.                                                                                                    |

Файл с результатом представляет собой список генов, отсортированных в соответствии с рассчитанными значениями критерия для указанных групп образцов (Рис. 44).

Пользователь может изменить коды групп для выведения файлов с расчетами различий между другими группами образцов. Для этого он редактирует окошки «первый группирующий код» и/или «второй группирующий код» (Рис. 45). Чтобы быть уверенным в точном написании кодов групп, пользователь может в отдельном окне броузера просмотреть входной «Файл группировки» (см. раздел 2.2.1.1.), скопировать оттуда коды и вставить их в соответствующие окошки на странице сценария.

| ProjectWelch1.txt                                                                                                    |                                                                                                    |
|----------------------------------------------------------------------------------------------------|----------------------------------------------------------------------------------------------------|
| Rows<br>22215<br>NumCols<br>1<br>ID_REF tCritWelch<br>213074 at -12.0018<br>202654_x_at -11.574<br>200761_s_at -11.324<br>213626_at -10.8947<br>201034_at -10.5249<br>201152_s_at -10.2314<br>212195 at -10.1359 | команда: расчет 1-критерия<br>Уэпша<br>первый группирующий код <b>поrmel</b><br>второй группирующий код <b>sympton</b><br>входной числовой файл Project Vielent<br>входной файл с<br>группирстанными переменными<br>Выходном чайл Project Vielch0.txt |
|                                                                                                    | команда: sort by numeric column<br>номер колонки для сортировки<br>входной файл ProjectWelch0.txt<br>выходной файл ProjectWelch1.txt                                                                                                    |
| Рисунок 44.                                                                                                    | Рисунок 45.                                                                                                    |

В случае изменения содержания окошек для группирующих кодов (Рис. 46) необходимо затем нажать на кнопку «Сохранить изменения» (Рис. 47).

После того, как сервер выполнит эту команду, о чем можно проследить по окошку состояния и сообщениям в интернет-броузере, можно нажать кнопку «Выполнить» для реализации сценария расчетов (Рис. 47).

| <b>`</b>                                                                                                    | подсистема                                                                                                    |
|----------------------------------------------------------------------------------------------------|----------------------------------------------------------------------------------------------------|
| команда: расчет критерия<br>Уэпша<br>первый группирующий код <b>ргезулитотаіс</b><br>второй группирующий код <b>зутріотаіс</b>         | Пользователь: User Проект: Project                                                                                                    |
| входной числовой файл     Projectlog м       входной файл     ProjectSymptom.td       группированными переменными     ProjectWelch0.td | Сохранить изменения Выполнить<br>Расчет t-критерия Уэлша<br>команда: инициализация и выполнение сценария                                                                                                |
|                                                                                                    |                                                                                                    |
| команда: sort by numeric column<br>номер колонки для сортировки [<br>входной файл ProjectWelch0.txt<br>выходной файл ProjectWelch1.txt | команда: форматирование<br>количество строковых 2<br>количество числовых 31                                                                                                    |
|                                                                                                    | выходной файл с         Project tot           выходной файл с         Projectsd0.tot           именованными строками         Projectsd0.tot           выходной файл с профилями         Projectnum0.tot |
| Рисунок 46.                                                                                                    | Рисунок 47.                                                                                                    |

Страница со сценарием обновляется, и теперь внизу страницы можно просмотреть новые результаты расчетов, нажав на ссылку «выходной файл» (с суффиксом «\*Welch1.txt»). Файл с новым результатом представляет собой список генов, отсортированных в соответствии с рассчитанными значениями критерия для указанных групп образцов.

2.2.3.3. Описание работы сценария «Выявление конститутивных профилей экспрессии генов»

Для того чтобы выявить конститутивные профили после фильтрации исходной таблицы с данными биочип-эксперимента в соответствии с результатами расчета

коэффициента вариации, пользователь нажимает на знак «+» в строке с названием «Дифференциальная экспрессия генов», после чего на появившуюся ссылку «Выявление конститутивных профилей экспрессии генов» (Рис. 48), в результате чего появляется соответствующая страница (Рис. 49).

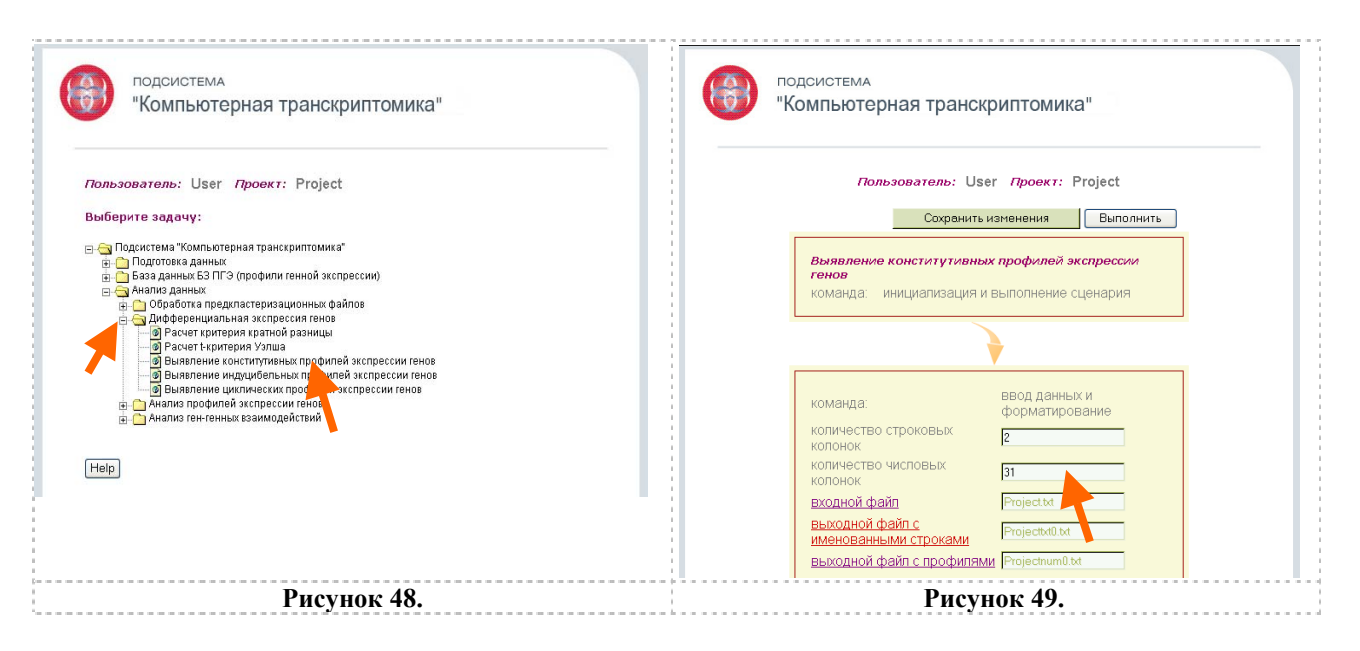

Пользователь должен проверить соответствие значения для числа образцов, присутствующее в окошке «количество числовых колонок», значению, указанному или в вспомогательном файле «Файл группировки» (см. пункт 2.2.1.1.), если файлы были подготовлены и загружены пользователем со своего компьютера, или в документе описания биочип-исследования, если файлы были загружены пользователем из БЗ-ПГЭ.

Если числа совпадают, то можно нажать на кнопку «Выполнить» для реализации сценария расчетов (Рис. 50). В случае редактирования этого окошка необходимо затем нажать на кнопку «Сохранить изменения» (Рис. 50).

| ПОДСИСТЕМА<br>"Компьютерная транскриптомика"                                                                                                    | команда: разделить массив по коэфициенту вариации                                                                                                    |
|----------------------------------------------------------------------------------------------------|----------------------------------------------------------------------------------------------------|
| Пользователь: User Проект: Project<br>Сохренить изменения Выполнить<br>Выявление конститутивных , уфилей экспрессии<br>генов<br>команда: инициализация и выполнение сценария                                                                                                    | Козфициент вариации       20         Входной числовой файл       Projechrum1.txt         Biotogeneration         файл Projecthum1.txt         Biotogeneration         файл текстовый файл         Projecthum2.txt         файл(ныше порога)         Biotogeneration         Biotogeneration         файл(ныше порога)         Biotogeneration         Biotogeneration         Biotogen |
| команда:         Ввод данных и<br>форматирование           количество строковых<br>колонок         2           количество числовых<br>колонок         31           входной файл с<br>именованными строками         Рисјестки он<br>Рисјестки он           выходной файл с<br>именованными строками         Рисјестки он<br>Рисјестки он | Ф. 2006 ИНСТИТУТ ЦИТОЛОГИИ И ГЕНЕТИКИ СО РАН                                                                                                    |
| Рисунок 50.                                                                                                    | Рисунок 51.                                                                                                    |

После того, как сервер выполнит эту команду, о чем можно проследить по окошку состояния и сообщениям в интернет-броузере, можно нажать кнопку «Выполнить» для реализации сценария расчетов (Рис. 50). Страница со сценарием обновляется, и теперь внизу страницы можно просмотреть результаты расчетов, нажав на ссылки «выходной числовой файл(ниже порога)» и «выходной текстовый файл(ниже порога)» (Рис. 51).

|                                                                                                    | Projectnum3.                                                                                                    | xt                                                                                                    |
|----------------------------------------------------------------------------------------------------|----------------------------------------------------------------------------------------------------|----------------------------------------------------------------------------------------------------|
| Rows<br>343<br>NumCols<br>31<br>ID REF GSM30580<br>79005_at 18<br>71933_at 57;<br>65591_at 15;<br>64064_at 91;<br>60528_at 33;<br>56197_at 12;<br>521;<br>517;<br>502;<br>485; 343<br>TextCols<br>2<br>ID_REF IDEN<br>79005_at<br>71933_at<br>65591_at<br>64064_at<br>60528_at<br>56197_at | Projectnum3.<br>GSM30581 GSM30582<br>31 242 175.9 172.7 252.7<br>75.4 447.9 50.4 393.7 509.9<br>95.4 158.4 168.9 198 142.6<br>18.8 574.8 830.4 448.5 575.6<br>279.2 562.7 1102.3 722.4 906.8<br>NM_024881 ~<br>NM_024881 ~<br>NM_020839 ~<br>NM_018384 ~<br>NM_05090 ~<br>NM_018384 ~<br>NM_050590 ~<br>NM_152766 ~<br>NM_152766 ~ | cSH30583<br>160 175.7<br>516 494<br>222.6 214.6<br>662.9 658.2<br>407.1 308.1<br>1378.2 992.8<br>Projecttxt3.txt |
| 5197_at<br>2169_at                                                                                                    | NM_152766 ~<br>NM_153335 ~                                                                                                    |                                                                                                    |
| 51774 s at                                                                                                    | AWU14299 ~                                                                                                    |                                                                                                    |
|                                                                                                    | Рисунок 52.                                                                                                    |                                                                                                    |

Файлы с результатом выявления конститутивных профилей представляют собой списки числовых значений («числовой») и идентификаторов («текстовый») генов, отсортированных в соответствии с рассчитанными значениями коэффициента вариации и отфильтрованных по пороговому значению (Рис. 52). По умолчанию это значение равно 20.

Параметр, который может изменять пользователь – это коэффициент вариации, т.е. отношение среднего квадратичного отклонения к среднему в процентах. Если пользователь желает смягчить или ужесточить процедуру фильтрации, он может изменить значение коэффициента вариации выше или ниже, соответственно. Для этого он должен ввести новое значение параметра в окошко «коэффициент вариации» (Рис. 53).

| DODCHOTEMA               |                         |        |          |          |           |       | Projec  | tnum3.t | ĸt         |       |
|--------------------------|-------------------------|--------|----------|----------|-----------|-------|---------|---------|------------|-------|
| "Kongi lozopilog zpollow |                         | Rows   |          |          |           |       |         |         |            |       |
| компьютерная транск      | риптомика               | 6848   |          |          |           |       |         |         |            |       |
|                          |                         | NumCo  | ls       |          |           |       |         |         |            |       |
|                          |                         | 31     |          |          |           |       |         |         |            |       |
| Concernent Lies          | Broket                  | ID_RE  | F GSM305 | 80       | GSM3058   | 1     | GSM3058 | 32      | GSM3058    | 3     |
| TIONESOBATENE: USE       | r npoekr: Project       | 91920  | _at      | 223.2    | 132.8     | 212.7 | 454.5   | 202.6   | 199.3      | 264.5 |
| Coversition              | Runo guitte             | 91816  | _f_at    | 84.3     | 52.2      | 64.9  | 70.9    | 59      | 49.8       | 60.4  |
| Conpanyie                | Deliving to             | 91684  | _g_at    | 144.9    | 135.5     | 87.1  | 74.4    | 67.4    | 88.4       | 114.4 |
| _                        |                         | 91682  | _at      | 260.7    | 216.2     | 155.5 | 252.5   | 226     | 219.8      | 258.3 |
| Выявление конститутивны. | х хрилей экспрессии     | 90610  | _at      | 237      | 221.9     | 200.7 | 89.3    | 182.6   | 273.8      | 303.9 |
| команда: инициализация и | вырузнение сценария     | 90265  | at       | 520.6    | 622.9     | 485.7 | 383     | 453.8   | 455.2      | 571.7 |
|                          | contention of endprint. | 8181   |          |          |           |       |         | Projec  | :ttxt3.txt | .2    |
|                          |                         | 17900. | Dorra    |          |           |       |         |         |            | 7     |
|                          | •                       |        | 6949     |          |           |       |         |         |            |       |
|                          | Y                       |        | TextCole |          |           |       |         |         |            |       |
|                          | PROD DOUBLEY M          |        | 2        |          |           |       |         |         |            |       |
| команда:                 | форматирование          |        | TD PFF   | TDENTTET | FD -      | TVDF  |         |         |            |       |
| количество строковых     |                         |        | 91920 at |          | NM 19842  | 7     | ~       |         |            |       |
| колонок                  | 2                       |        | 91816 f  | at.      | NM_203304 | 1     | ~       |         |            |       |
| количество числовых      | 31                      |        | 91684 g  | at.      | NM 01903  | ,     | ~       |         |            |       |
| колонок                  |                         |        | 91682 at |          | AT571298  |       | ~       |         |            |       |
| входной файл             | Projectod               |        | 90610 at |          | NM 002319 | 9     | ~       |         |            |       |
| выходной файл с          | Project#d0 bd           |        | 90265 at |          | NM 006869 | ,     | ~       |         |            |       |
| именованными строками    | - operation             |        | 81811 at |          | NM 013232 |       | ~       |         |            |       |
| выходной файл с профилям | Projectnum0.txt         |        | 79005 at |          | NM 02488: | L     | ~       |         |            |       |
|                          |                         |        |          |          |           |       |         |         |            |       |

В случае редактирования этого окошка необходимо затем нажать на кнопку «Сохранить изменения» (Рис. 54). После того, как сервер выполнит эту команду, о чем можно проследить по окошку состояния и сообщениям в интернет-броузере, можно нажать кнопку «Выполнить» для реализации сценария расчетов (Рис. 54). Страница со сценарием обновляется, и теперь внизу страницы можно просмотреть новые результаты расчетов, нажав на ссылки «выходной числовой файл(ниже порога)» и «выходной текстовый файл(ниже порога)» (Рис. 55).

### 2.2.3.4. Описание работы сценария «Выявление индуцибельных профилей экспрессии генов»

Для того чтобы выявить индуцибельные профили пользователь должен работать с данными биочип-эксперимента, относящегося к типам «временная серия» (time series или time course) или «дозовый эффект» (dose effect). Процедура состоит в фильтрации исходной таблицы с в соответствии с результатами расчета коэффициента вариации между соседними образцами. Чтобы воспользоваться сценарием по выявлению индуцибельных профилей экспрессии генов пользователь нажимает на знак «+» в строке с названием «Дифференциальная экспрессия генов», после чего на появившуюся ссылку «Выявление индуцибельных профилей экспрессии генов» (Рис. 56), в результате чего появляется соответствующая страница (Рис. 57).

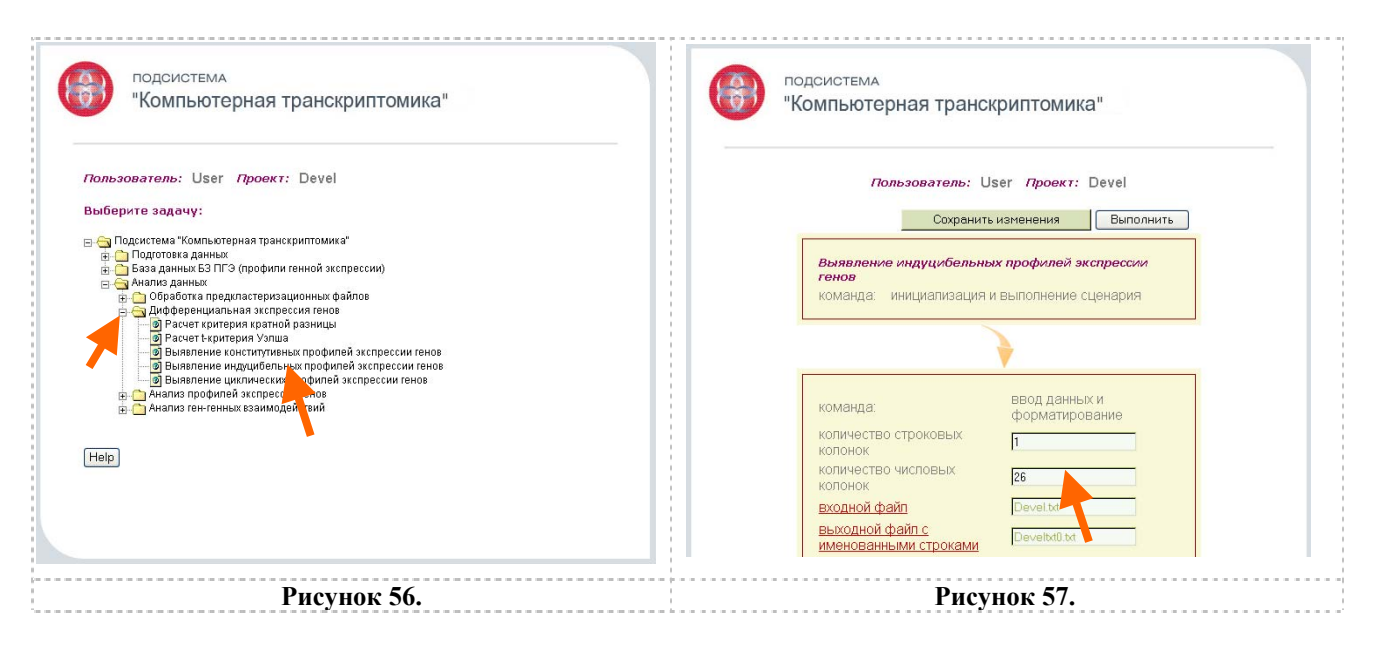

Если числа совпадают, то можно нажать на кнопку «Выполнить» для реализации сценария расчетов (Рис. 58). В случае редактирования этого окошка необходимо затем нажать на кнопку «Сохранить изменения» (Рис. 58).

| подсистема<br>"Компьютерная транскриптомика"                                                                                                    |                                                                                                    |
|----------------------------------------------------------------------------------------------------|----------------------------------------------------------------------------------------------------|
| Пользователь: User Проект: Devel<br>Сохранить изменения Выполнить<br>Выявление индуцибельных профилей экспрессий<br>генов<br>команда: инициализация и выполнение сценария   | команда: выявление индуцибельных<br>профилей экспрессии генов<br>входной файл Develnum4.td<br>выходной файл с<br>индуцибельн ми<br>профилями |
| команда: форматирование<br>количество строковых<br>колонок<br>колонок<br>в<br>входной файл с<br>именованными строками<br>выходной файл с<br>рече!ки: tet<br>выходной файл с | © 2006 ИНСТИТУТ ЦИТОЛОГИИ И ГЕНЕТИКИ СО РАН                                                                                                  |
| Рисунок 58.                                                                                                    | Рисунок 59.                                                                                                    |

После того, как сервер выполнит эту команду, о чем можно проследить по окошку состояния и сообщениям в интернет-броузере, можно нажать кнопку «Выполнить» для реализации сценария расчетов (Рис. 58). Страница со сценарием обновляется, и теперь внизу страницы можно просмотреть результаты расчетов, нажав на ссылку «выходной файл с индуцибельными профилями» (Рис. 59).

|         |         |          |           | D       | evelindu | ice.txt |         |
|---------|---------|----------|-----------|---------|----------|---------|---------|
| Rows    |         |          |           |         |          |         |         |
| 15552   |         |          |           |         |          |         |         |
| NumCols |         |          |           |         |          |         |         |
| 10      |         |          |           |         |          |         |         |
| ID_REF  | Induce  | GSM13648 | G         | SM13649 | GS       | M13650  | GSM1365 |
| AAMP    | 1.58219 |          | -0.715581 | -0      | .156193  | 0.27    | 6791    |
| PSMA5   | 1.49568 |          | 0.476432  | -0      | .0523695 | -0.0    | 150762  |
| ATP5F1  | 1.34461 |          | 0.603834  | 0.3     | 128444   | 0.26    | 131     |
| TOP1    | 2.97306 |          | 0.300659  | 0.3     | 124403   | 0.15    | 9801    |
| CD34    | 2.68782 |          | -0.136697 | -0      | .132617  | 0.56    | 2299    |
| TCF3    | 1.93938 |          | -0.024946 | 9 -0    | .284586  | -0.1    | 95873   |
| TOP1    | 2.38499 |          | -0.288541 | -0      | .224858  | -0.5    | 16133   |
| HNRPL   | 2.06252 |          | -0.101413 | -0      | .0691678 | 0.06    | 35699   |
| CYC1    | 1.58843 |          | 0.374306  | 0.      | 634019   | 0.07    | 2423    |
|         |         |          |           |         |          |         |         |
|         |         |          |           |         |          |         |         |

Выходной файл (с суффиксом \*.Induce.txt) (Рис. 60) представляет список генов с расчетами отношения максимального перепада значений для этого гена к стандартному отклонению профиля, что интерпретируется как степень индуцибельности профилей.

### 2.2.3.5. Описание работы сценария «Выявление циклических профилей экспрессии генов»

Сценарий «Выявление циклических профилей экспрессии генов» применим только к таким массивам профилей, у которых образцами выступают временные отсчеты t<sub>0</sub>, ..., t<sub>N</sub>. Чтобы воспользоваться сценарием по выявлению циклических профилей экспрессии генов пользователь нажимает на знак «+» в строке с названием «Дифференциальная экспрессия генов», после чего на появившуюся ссылку «Выявление циклических профилей экспрессии генов» (Рис. 61), в результате чего появляется соответствующая страница (Рис. 62).

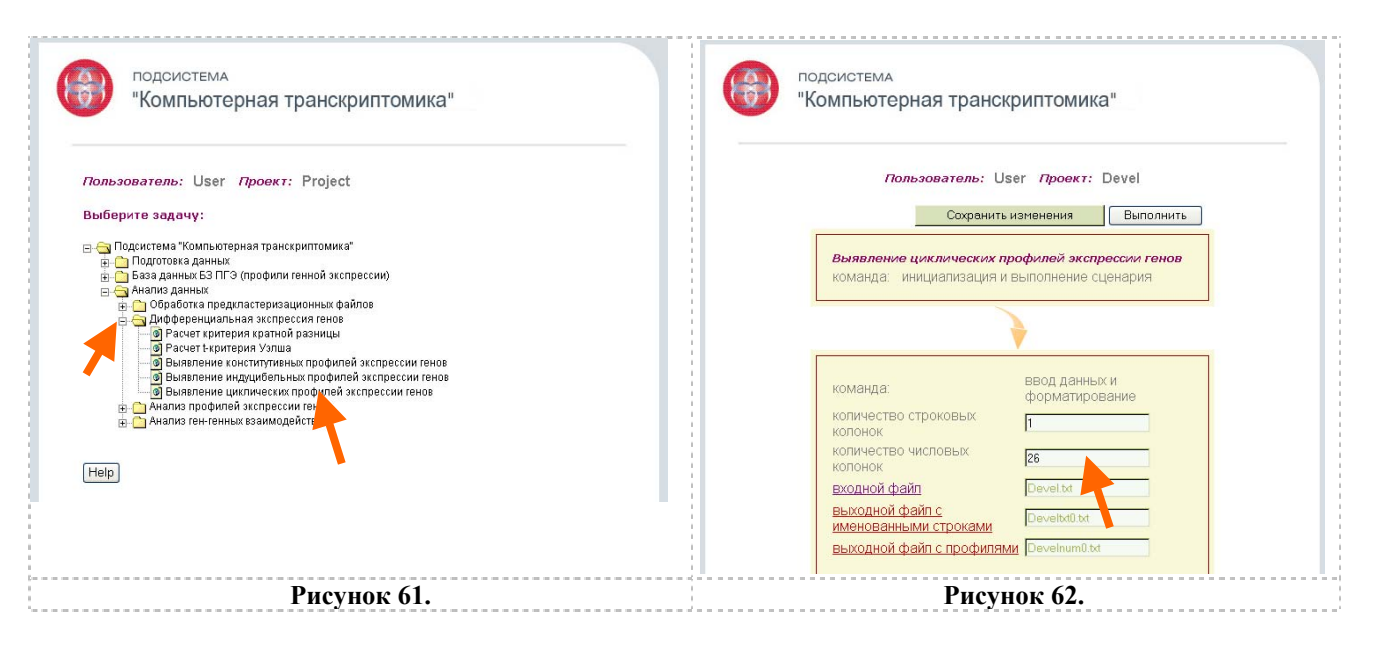

Если числа совпадают, то можно нажать на кнопку «Выполнить» для реализации сценария расчетов (Рис. 63). В случае редактирования этого окошка необходимо затем нажать на кнопку «Сохранить изменения» (Рис. 63).

| подсистема<br>"Компьютерная транскриптомика"                                                                                                    | ▶                                                                                                    |
|----------------------------------------------------------------------------------------------------|----------------------------------------------------------------------------------------------------|
| Пользователь: User Проект: Devel<br>Сохранить изменения Выполнить<br>Выявление циклических пр. филей экспрессии гено<br>команда: инициализация и в полнение сценария<br>команда: ВВОД Данных и<br>форматирование | команда: выявление циклических<br>профилей экспрессии генов<br>шаг Г<br>входной файл речелишина tot<br>ададанкой временной<br>выходной файл со<br>спектралькой<br>плотностью |
| количество строковых 2<br>колонок 8<br>колонок 8<br>водной файл Сеvel.th<br>выходной файл с реvel.th<br>выходной файл с профилями Develnum0.th                                                                   | © 2006 институт Цитологии и генетики со ран                                                                                                    |
| Рисунок 63.                                                                                                    | Рисунок 64.                                                                                                    |

После того, как сервер выполнит эту команду, о чем можно проследить по окошку состояния и сообщениям в интернет-броузере, можно нажать кнопку «Выполнить» для реализации сценария расчетов (Рис. 63). Страница со сценарием обновляется, и теперь внизу страницы можно просмотреть результаты расчетов, нажав на ссылку «выходной файл со спектральной плотностью» (Рис. 64).

| DevelCircle.txt |              |         |            |             |            |           |               |
|-----------------|--------------|---------|------------|-------------|------------|-----------|---------------|
| Rows            |              |         |            |             |            |           |               |
| 15552           |              |         |            |             |            |           |               |
| NumCols         |              |         |            |             |            |           |               |
| 7               |              |         |            |             |            |           |               |
| ID_REF          | g-statistics | period  | 16 8       | 5.33333     | 4 3.2      |           |               |
| AAMP            | 0.359973     | 4       | 0.0574163  | 0.135454    | 0.0640649  | 0.320176  | 0.312334      |
| PSMA5           | 0.447867     | 3.2     | 0.0197626  | 0.0677801   | 0.0246445  | 0.233345  | 0.280281      |
| ATP5F1          | 0.388298     | 8       | 0.124622   | 0.302582    | 0.0551901  | 0.140583  | 0.156276      |
| TOP 1           | 0.253503     | 8       | 0.215748   | 0.217527    | 0.104371   | 0.139722  | 0.180716      |
| CD34            | 0.329059     | 8       | 0.146049   | 0.244468    | 0.132732   | 0.196755  | 0.0229266     |
| TCF3            | 0.365682     | 8       | 0.00276847 | 0.219994    | 0.171465   | 0.0341155 | 0.173255      |
| TOP1            | 0.431751     | 16      | 0.382941   | 0.260222    | 0.211309   | 0.0263586 | 0.00611789    |
| HNRPL           | 0.530314     | 3.2     | 0.0501617  | 0.105944    | 0.0148024  | 0.0917276 | 0.296537      |
| CYC1            | 0.394219     | 8       | 0.339547   | 0.377865    | 0.0623937  | 0.071312  | 0.107398      |
| ALDOA           | 0.550034     | 4       | 0.125578   | 0.159665    | 0.0769265  | 0.470161  | 0.0224545     |
| PPP1CC          | 0.398468     | 3.2     | 0.0269819  | 0.267884    | 0.0411673  | 0.152472  | 0.323597      |
| PFDN5           | 0.454485     | 3.2     | 0.00925389 | 0.020346    | 0.0788991  | 0.277233  | 0.321365      |
| CANX            | 0.510032     | 4       | 0.0285725  | 0.0541649   | 0.0497254  | 0.377356  | 0.230048      |
| ATP5F1          | 0.488446     | 8       | 0.162699   | 0.276745    | 0.0844989  | 0.0414467 | 0.00119298    |
| AAMP            | 0.581669     | 3.2     | 0.0096769  | 0.0477854   | 0.0330529  | 0.087622  | 0.247691      |
| MPI             | 0.329608     | 8       | 0.0713778  | 0.255659    | 0.0901605  | 0.148304  | 0.210145      |
| EEF1D           | 0.325756     | 16      | 0.237746   | 0.05045     | 0.235923   | 0.194132  | 0.0115772     |
| CANX            | 0.35777      | 4       | 0.0472608  | 0.0528839   | 0.196844   | 0.297972  | 0.237897      |
| PSMD2           | 0.379703     | 5.33333 | 0.07       | 38254 0.096 | 0366 0.216 | 743 0.160 | 364 0.0238526 |
| RPS5            | 0.336824     | 3.2     | 0.0202108  | 0.146641    | 0.110156   | 0.232767  | 0.258911      |
| gapdh3 '        | 0.54688      | 1       | 3.2 0.07   | 79553 0.123 | 3 0.100374 | 0.0927198 | 0.475951      |
| ALDOA           | 0.398869     | 5.33333 | 0.25       | 0.031       | 1535 0.288 | 0.037     | 1137 0.115646 |

Выходной файл (с суффиксом \*Circle.txt) представляет собой таблицу со значениями gстатистики (доли спектра на максимально выраженной частоте), периода, соответствующего этой частоте, и спектральных плотностей всех Фурье-частот.

Параметр, который может изменять пользователь – это «шаг», т.е. значение дискретизации временной оси.

Если пользователь желает изменить этот параметр, он должен ввести новые значения параметров в соответствующие окошки (Рис. 66). Затем необходимо нажать на кнопку «Сохранить изменения» (Рис. 67).

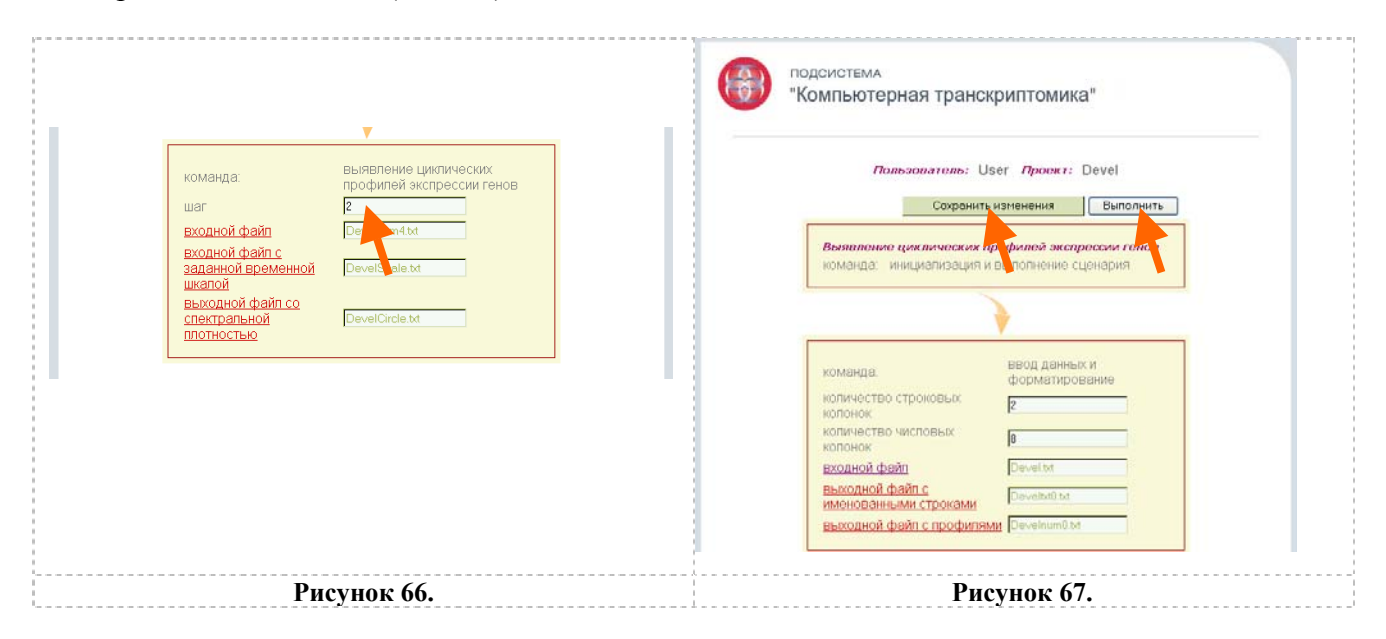

После того, как сервер выполнит эту команду, о чем можно проследить по окошку состояния и сообщениям в интернет-броузере, можно нажать кнопку «Выполнить» (Рис. 67) для перерасчета и просмотреть новые результаты, используя указанные выше ссылки.

### 2.2.4. Кластеризация и классификация профилей транскрипционной экспрессии генов

Этот раздел подсистемы представляет собой комплекс программных компонент для кластеризации и многомерного анализа профилей экспрессии генов по сходству в разных

образцах/условиях и профилей образцов/условий по сходству профилей экспрессии генов. Выявление групп коэкспрессирующихся генов используется для нахождения генов, имеющих общие функции (Brazma, Vilo, 2000; Hand, Heard, 2005).

Иерархическая кластеризация.

Одними из распространенных методов кластеризации профилей экспрессии генов являются иерархические алгоритмы (Eisen et al., 1998; Hand, Heard, 2005). Эти алгоритмы или итеративно объединяют два наиболее похожих профиля, начиная с одного (аггломеративные), или итеративно подразделяют кластеры, стартуя со всего набора профилей (дивизимные). Первый шаг состоит в вычислении матрицы расстояний между профилями генной экспрессии. После этого начинается кластеризация, т.е. поиск двух наименее «удаленных» профилей и их объединение в кластер. После каждого шага высчитывается новая матрица дистанций между образовавшимися кластерами и остальными (Pasanen et al., 2003). В подсистеме реализован аггломеративный иерархический алгоритм кластеризации по средневзвешенному расстоянию (pairwise average-linkage cluster analysis) (Eisen et al., 1998; de Hoon et al., 2004). Средневзвешенное расстояние рассчитывается как расстояние, среднее от всех попарных расстояний между двумя профилями х и у. Графическое изображение процесса объединения кластеров получается с помощью построения дендрограммы - дерева объединения кластеров. (Сценарий «Иерархическая кластеризация профилей экспрессии генов»)

# Анализ главных компонент.

Часто для анализа профилей экспрессии генов применяют метод главных компонент (PCA). Этот метод относится к линейным методам понижения размерности массива данных, не приводящих к существенной потере информативности. При этом определяются попарно ортогональные направления максимальной вариации исходных данных, после чего данные проектируются на пространство меньшей размерности, порожденное компонентами с наибольшей вариацией (Кендалл, Стьюарт, 1976).

Пусть имеется матрица X, содержащая N строк (объектов) и M столбцов (признаков). Обозначим через X' транспонированную матрицу, в которой строки и столбцы меняются местами, и положим R=X'X. Пусть Q – матрица собственных векторов матрицы R,  $\Lambda$  – диагональная матрица ее собственных значений и I – единичная матрица. Пусть U=XQ. Тогда (Кендалл, Стьюарт, 1976):

$$U'U = Q'X'XQ = Q'RQ = \Lambda$$
$$O'O = OO'= I$$

Поскольку матрица Q ортогональна, то умножение на нее – это фактически поворот осей в многомерном пространстве, сохраняющий эвклидово расстояние между объектами. Матрица U имеет те же размеры, что и X, однако ее столбцы не коррелируют между собой. Дисперсии  $\lambda_j$  столбцов матрицы U являются собственными значениями матрицы R и диагональными элементами матрицы  $\Lambda$ . Сами столбцы являются линейными комбинациями столбцов матрицы X с суммой квадратов коэффициентов, равной единице, и называются главными компонентами. Каждая компонента имеет дисперсию, максимально возможную из всех линейных комбинаций, ортогональных предыдущим компонентам. Обработка матрицы X методом главных компонент заключается в вычислении матриц U, Q и  $\Lambda$ . Алгоритмы вычисления собственных векторов и собственных значений имеются в сборниках программного обеспечения современных компьютеров (Агеев и др., 1976; Гайдышев, 2001). Если собственные векторы матрицы Q умножить на квадратные корни из собственных чисел  $\lambda_i$ , то мы получим коэффициенты корреляции между компонентами и столбцами матрицы X, достоверность которых можно определять по стандартным статистическим таблицам.

Главные компоненты не коррелируют между собой. Каждая из них отвечает за свою долю изменчивости. Так как сумма дисперсий при поворотах не меняется, то смысл имеет

только доля каждой компоненты. Обычно она выражается в процентах. Главный смысл применения главных компонент заключается в том, что первые компоненты могут взять на себя значительную часть общей дисперсии и выявить реальную размерность данных.

Матрица R называется матрицей вторых или смешанных моментов. Если столбцы матрицы X центрированы ( $\Sigma_{ij}/N = 0$ ), то матрица R называется ковариационной, а если и нормированы на длину ( $\Sigma x_{ij}^2 = 1$ ), то корреляционной. Как правило, методу главных компонент предшествует центрирование и нормирование матрицы X.

Если поменять объекты и признаки местами, то получим транспонированную матрицу X'. Ее также можно обрабатывать методом главных компонент. Пусть U $\sim$ , Q $\sim$  и  $\Lambda \sim$  - матрицы, полученные в результате такой обработки и p = min(N,M). Тогда:

а) ненулевые собственные значения матриц  $\Lambda$  и  $\Lambda$ ~ равны и их не более р;

б) первые р столбцов нормированной матрицы компонент U совпадают с первыми р столбцами (собственными векторами) матрицы Q~;

с) первые р столбцов нормированной матрицы компонент U~ совпадают с первыми р столбцами (собственными векторами) матрицы Q.

В сценарии после центрирования и нормирования столбцов (колонок) реализовано центрирование и нормирование строк. Это приводит к тому, что признаками являются профили, а объектами – образцы. С вычислительной точки зрения подобная процедура эквивалентна транспонированию исходной матрицы. (Сценарий «Анализ профилей экспрессии генов методом главных компонент (PCA)»)

### <u>SOM-анализ.</u>

Одним из широко используемых методов анализа микрочиповых данных являются самоорганизующиеся карты Кохонена (SOM-анализ) (Kohonen, 1997; Tamayo et al., 1999). Суть метода заключается в нелинейной трансформации множества точек, представляющих, например, профили экспрессии генов, из пространства большой размерности в визуализируемое пространство малой размерности с одновременной кластеризацией этих точек. Под центры будущих кластеров заранее выделяются узлы одномерной или двумерной прямоугольной или гексагональной решетки. Число узлов также выбирается априори. На первом шаге каждый узел заполняется следующим образом: с помощью датчика случайных чисел либо генерируются координаты центра, либо выбирается один из имеющихся профилей. Далее запускается итерационный процесс. Для каждого профиля координаты ближайшего к нему центра пересчитываются таким образом, чтобы приблизить его к этому профилю. Заодно приближаются, хотя и несколько меньше, соседи этого центра по решетке. Процесс повторяется заданное число раз. После этого каждый профиль относится к ближайшему центру кластера. Идея состоит в том, чтобы отобразить многомерное пространство в двумерное или даже одномерное с максимальным сохранением отношения соседства между точками. При реализации алгоритма предусмотрено, чтобы центры будущих кластеров не выходили за пределы множества профилей, которые после их стандартизации расположены на сфере. Операция приближения центра и его соседей является эвристической, приближение происходит по хордам, поэтому после каждой итерации все центры кластеров стандартизируются заново, возвращаясь на сферу. Очевидно, что полученные кластеры будут выпуклыми. Представляет самостоятельный интерес итоговое расположение центров кластеров среди исходного множества профилей с точки зрения выбора кластера с наиболее выраженной дифференциальной экспрессией, которая, в конечном счете, нас и интересует. Поиск отдельных генов с дифференциальной экспрессией малоперспективен вследствие большой «зашумленности» микрочиповых данных, тогда как нахождение кластера коэкспрессирующихся генов, по-разному экспрессирующихся на группах различающихся образцов, имеет гораздо более глубокий смысл. Для визуализации положения найденных центров кластеров среди исходного множества профилей можно использовать РСА

(Efimov et al., 2006). (Сценарий «Анализ профилей экспрессии генов с помощью самоорганизующихся карт признаков (SOM)»)

2.2.4.1. Описание работы сценария «Иерархическая кластеризация профилей экспрессии генов»

Для того чтобы провести иерархическую кластеризацию профилей пользователю нужно нажать на знак «+» в строке с названием «Анализ профилей экспрессии генов», после чего на появившуюся ссылку «Иерархическая кластеризация профилей экспрессии генов» (Рис. 68), в результате чего появляется соответствующая страница (Рис. 69).

| ПОДСИСТЕМА<br>"Компьютерная транскриптомика"                                                                                                    | подсистема<br>"Компьютерная транскриптомика"                                                                                               |
|----------------------------------------------------------------------------------------------------|----------------------------------------------------------------------------------------------------|
| Пользователь: User Проект: Project<br>Выберите задачу:                                                                                                    | Пользователь: User Проект: Project<br>Сохранить изненение<br>Выполнить Переотрисовка                                                       |
| <ul> <li>□ Подсистема "Компьютерная транскриптомика"</li> <li>□ Подготовка данных</li> <li>□ База данных БЗ ПГЭ (профили генной экспрессии)</li> <li>□ Анализа данных</li> <li>□ Обработка предиластеризационных файлов</li> <li>□ Обработка предиластеризационных файлов</li> <li>□ Доферерициальная экспрессии генов</li> <li>□ Анализ профилей экспрессии генов</li> </ul>                                                                                                    | Иерархическая кластеризация профилей экспрессии<br>голов<br>команда: инициализация и выполнение сценария                                   |
| <ul> <li>Экраила сориание и кларскани процината и кларскани тения</li> <li>Эклаила профиней и кларскани ненов е помощью сила и кланкующихся карт признаков (SOM)</li> <li>Эклана профиней и кларскани тенов с помощью сила и кланкующихся карт признаков (SOM)</li> <li>Эклана профиней и кларскани тенов с помощью сила и кланкующихся карт признаков (SOM)</li> <li>Эклана профиней и кларскани ненов с помощью сила и кланкующихся карт признаков (SOM)</li> <li>Непр.</li> </ul> | команда: ввод данных и<br>форматирование<br>количество строковых<br>колчнок [2]                                                            |
|                                                                                                    | колонок Реператории Строками Реојестита<br>выходной файл с<br>именованными.строками Реојестита и<br>выходной файл с профилами Реојестита и |
| ⊗ 2006 институт цитологии и генетики со ран                                                                                                    |                                                                                                    |
| Рисунок 68.                                                                                                    | Рисунок 69.                                                                                                    |

Пользователь должен проверить соответствие значения для числа образцов, присутствующее в окошке «количество числовых колонок», значению, указанному или во вспомогательном файле «Файл группировки» (см. пункт 2.2.1.1.), если файлы были подготовлены и загружены пользователем со своего компьютера, или в документе описания биочип-исследования, если файлы были загружены пользователем из БЗ-ПГЭ.

Если числа совпадают, то можно нажать на кнопку «Выполнить» для реализации сценария расчетов (Рис. 70). В случае редактирования этого окошка необходимо затем нажать на кнопку «Сохранить изменения» (Рис. 70). После того, как сервер выполнит эту команду, о чем можно проследить по окошку состояния и сообщениям в интернет-броузере, можно нажать кнопку «Выполнить» для реализации сценария расчетов (Рис. 70). Страница с сценарием обновляется, и теперь внизу страницы можно просмотреть результаты расчетов, нажав на ссылки «входной файл» (входной для отрисовки) и «кластерная дендрограмма и карта интенсивности» (Рис. 71).

| подсистема<br>"Компьютерная транскриптомика"                                                                                                    |      | •                                                                                                    |                                                                        |                 |
|----------------------------------------------------------------------------------------------------|------|----------------------------------------------------------------------------------------------------|------------------------------------------------------------------------|-----------------|
| Пользователь: User Проект: Project<br>Сохранить изменения Выдолнить Переотрисов<br>Иврархичивская класт ризация проф пей экспрессии<br>генор<br>команда: инициализация и выполненые сценария                                                                                                    | xa _ | команда:<br>заголовок<br>входной файл<br>входной фа<br>кластерная л ндограмма и карта<br>интек износта | отрисовка<br>cluster<br>Project.IN.txt<br>Project.um?.txt<br>klast.png |                 |
| команда: Ввод даняных и<br>форматирование<br>колонок (2)<br>колонок (3)<br>входной файл (2)<br>пенсодной файл (2)<br>пенсодной (2)<br>пенсодной (2)<br>пенсодной (2)<br>пен |      | ¢                                                                                                    | 2006 ИНСТИТУТ ЦИТОЛОГИИ И                                              | ГЕНЕТИКИ СО РАН |
| выходной файл с профиланыя Projectivum0.54<br>Рисунок 70.                                                                                                    |      | Рисунов                                                                                                | : 71.                                                                  |                 |

Результат иерархической кластеризации профилей генной экспрессии представлен в виде таблицы с числовыми значениями, а также графически в виде дендрограммы (Рис. 71).

Таблица с результатами иерархической кластеризации профилей генной экспрессии (файл \*JN.txt) (Рис. 72) является текстовым ASCII файлом с табуляторами в качестве разделителей. Первый столбец содержит числовые значения для узла, второй – числовые значения для подузла 1, третий - для подузла 2, четвертый - численные значения дистанции. Первая и вторая строка содержат информацию о количестве строк со значениями для узлов, третья и четвертая – о количестве столбцов со значениями для подузлов и дистанции, т.е. 3. Пятая строка содержит заголовки для столбцов.

| Rows  |                    |                    |            |
|-------|--------------------|--------------------|------------|
| 17525 |                    |                    |            |
| Cols  |                    |                    |            |
| 3     |                    |                    |            |
| NODE  | SUBNODE1           | SUBNODE2           | DISTANCE   |
| 0     | 0                  | 0                  | 0.0        |
| -5785 | NM 005109.1 PROBE1 | NM 019595.1 PROBE1 | 0.201135   |
| -1    | 1453873.5 PROBE1   | BFO56213 PROBE1    | 0.00590927 |
| -2    | -1 —               | NM_002645.1_PROBE1 | 0.00618454 |
| -3    | 1447561.3_PROBE1   | -2 –               | 0.00814217 |
| -4    | 1501738.6 PROBE1   | -3                 | 0.00814945 |
| -5    | -4                 | NM_030665.1_PROBE1 | 0.00847984 |
| -6    | NM 014113.1 PROBE1 | -5                 | 0.00884507 |
| -9    | -6 –               | NM_033068.1_PROBE1 | 0.0101675  |
|       |                    |                    |            |
|       |                    |                    |            |
|       | Рисунок 7          | 2.                 |            |

Графический файл (Рис. 73) отображает матрицу расстояний в виде дерева, а справа от него показаны в виде карты интенсивности (чем выше интенсивность экспрессии гена, тем более красным показана ячейка, соответствующая значению экспрессии гена в определенном образце, а чем ниже – тем более синим). Сверху карты интенсивности выведены обозначения образцов, а справа – обозначения проб, представляющих гены.

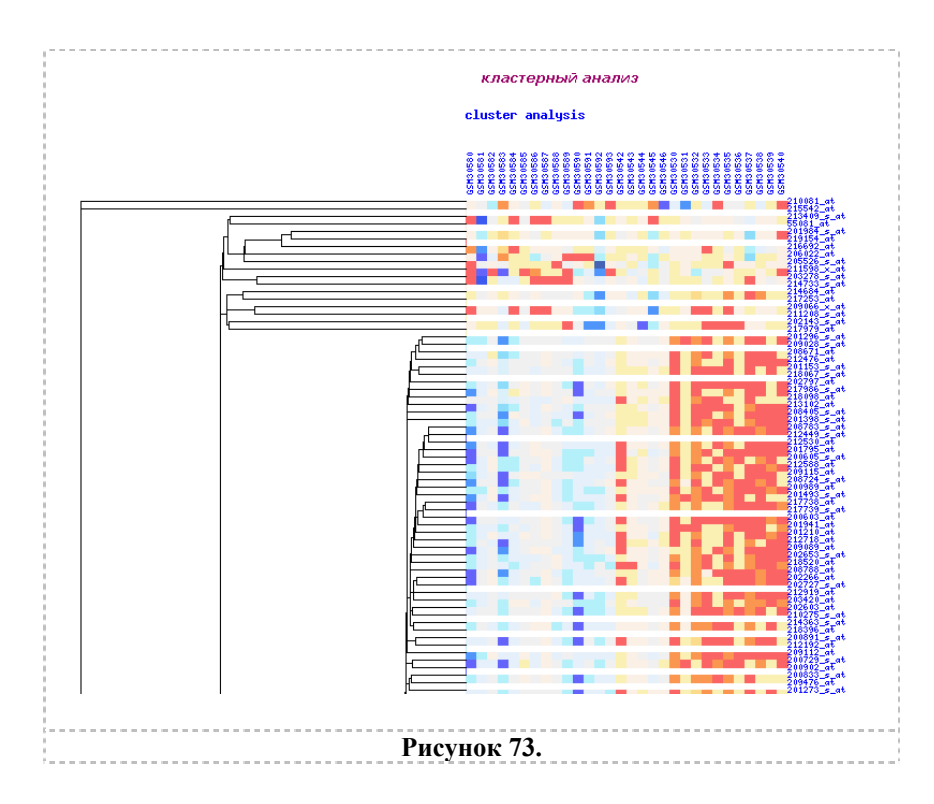

2.2.4.2. Описание работы сценария «Анализ профилей экспрессии генов методом главных компонент (PCA)»

Для того чтобы провести многомерный анализ профилей генной экспрессии методом анализа главных компонент пользователю нужно нажать на знак «+» в строке с названием «Анализ профилей экспрессии генов», после чего на появившуюся ссылку «Анализ профилей экспрессии генов методом главных компонент (PCA)» (Рис. 74), в результате чего появляется соответствующая страница (Рис. 75).

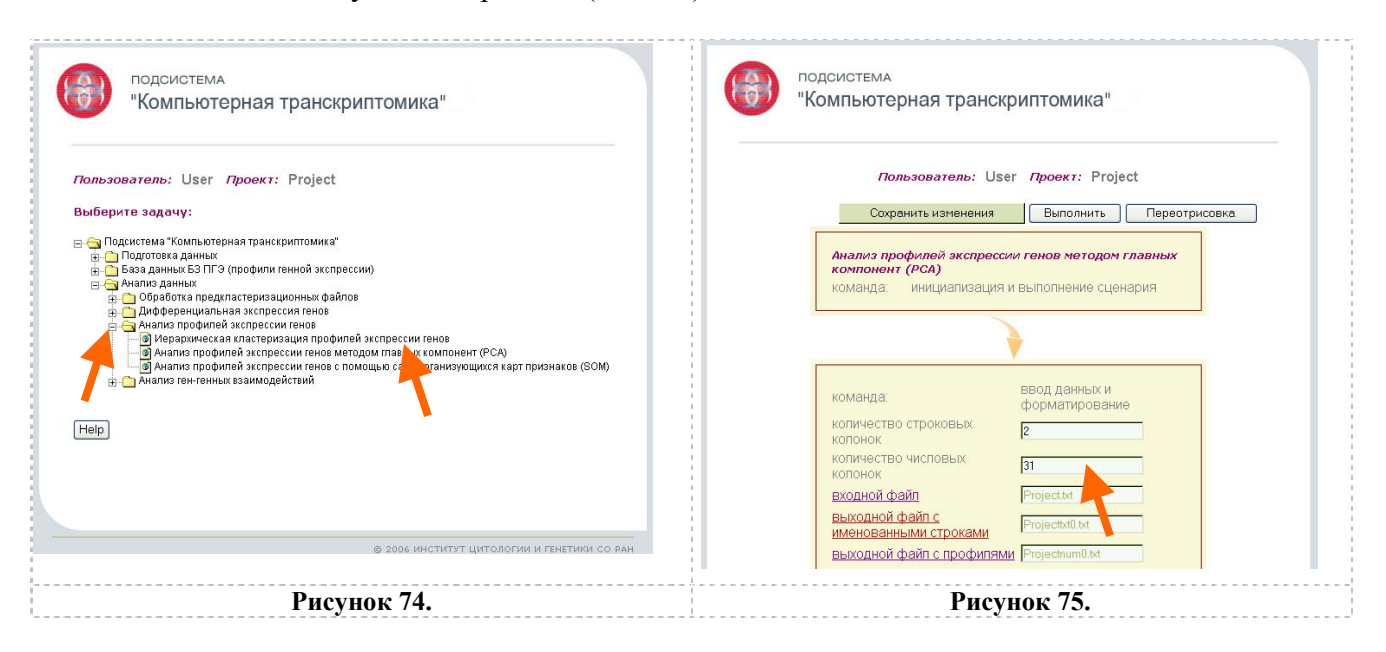

Пользователь должен проверить соответствие значения для числа образцов, присутствующее в окошке «количество числовых колонок», значению, указанному или во вспомогательном файле «Файл группировки» (см. пункт 2.2.1.1.), если файлы были

подготовлены и загружены пользователем со своего компьютера, или в документе описания биочип-исследования, если файлы были загружены пользователем из БЗ-ПГЭ.

Если числа совпадают, то можно нажать на кнопку «Выполнить» для реализации сценария расчетов (Рис. 76). В случае редактирования этого окошка необходимо затем нажать на кнопку «Сохранить изменения» (Рис. 76). После того, как сервер выполнит эту команду, о чем можно проследить по окошку состояния и сообщениям в интернет-броузере, можно нажать кнопку «Выполнить» для реализации сценария расчетов (Рис. 76). Страница с сценарием обновляется, и теперь внизу страницы можно просмотреть результаты расчетов, нажав на ссылку «расположение образцов на плоскости выбранных собственных векторов» («dataEV.png»), или на ссылку «расположение профилей экспрессии генов на плоскости выбранных главных компонент» («dataPC2.png») (Рис. 77).

| ПОДСИСТЕМА<br>"Компьютерная транскриптомика"<br>Лальзаватель: User Правкт: Project<br>Сохранить изненения<br>Выполнить Переотрисовка<br>Анализ профиласт спрессии геная негодом главных                           | колонка для оси Y 4<br>вид точки 0<br>входной файл ProjectEV.tx<br>расположение образцов на<br>плоскости выбранных собственных dataEV.png<br>векторов                 |
|----------------------------------------------------------------------------------------------------|----------------------------------------------------------------------------------------------------|
| команда. инициализация и выполнение сценария                                                                                                    | команда: отрисовка<br>колонка для группировки 3<br>колонка для оси Х 4                                                                                                |
| Команда: Ввод данных и<br>форматирование<br>количество строковых: 2<br>количество числовых: 31<br>количество числовых: 31<br>выходной файл с профилями Projective® bt<br>выходной файл с профилями Projective® bt | колонка для оси Y 6<br>вид точки 1<br>входной файл ProjectPC2.tx<br>расположение профилей<br>экспрессии генов на плоскости detePC2.png<br>выбранных главных компонент |
| Рисунок 76.                                                                                                    | Рисунок 77.                                                                                                    |

Файл «расположение образцов на плоскости выбранных собственных векторов» («dataEV.png») демонстрирует различие в положении групп профилей образцов в пространстве после проецирования на выбранную плоскость (Рис. 78).

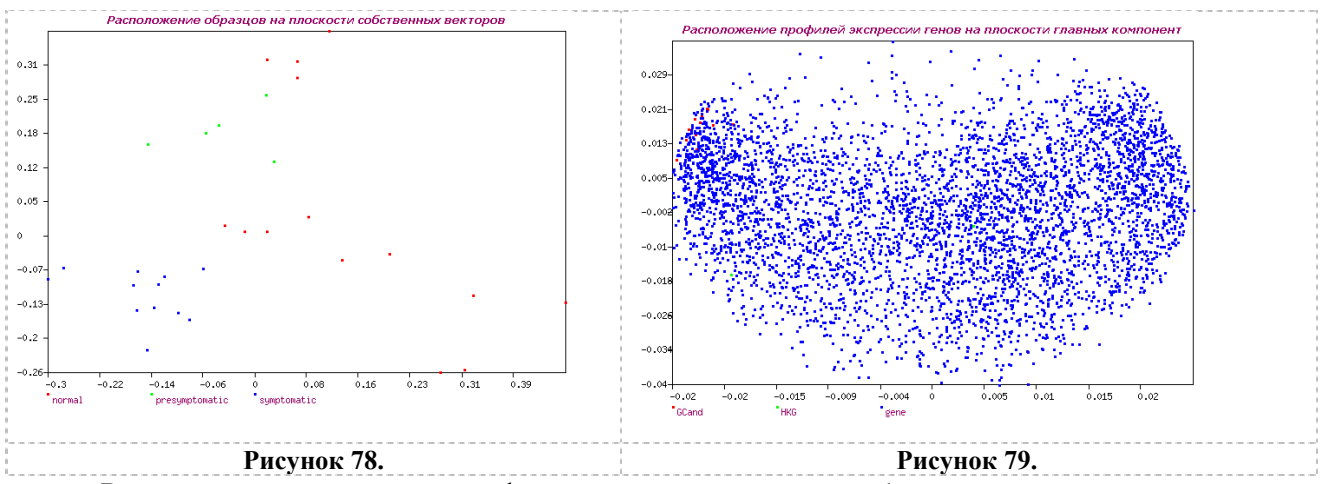

Расположение генных профилей на плоскости выбранных главных компонент продемонстрировано в файле «dataPC2.png» (Puc. 79).

Параметры, которые может изменять пользователь – это «колонка для X-оси», номер столбца со значениями собственных векторов образцов (число должно быть больше значения

в соответствующем окошке «колонка для группировки»), которые будут откладываться по абсциссе, и «колонка для Y-оси », номер столбца со значениями собственных векторов образцов (n>3), которые будут откладываться по ординате.

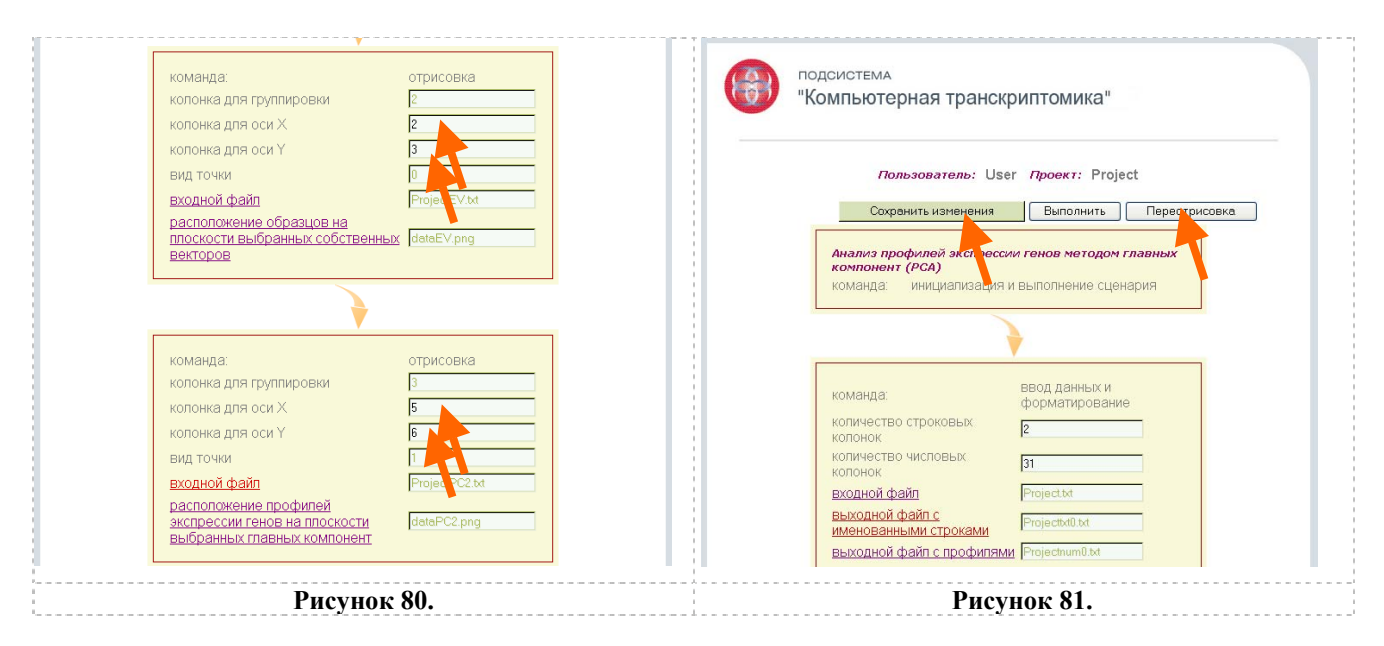

Если пользователь желает просмотреть расположение профилей на плоскости других собственных векторов или главных компонент, он должен ввести новые значения параметров в соответствующие окошки (Рис. 80).

Затем необходимо нажать на кнопку «Сохранить изменения» (Рис. 81). После того, как сервер выполнит эту команду, о чем можно проследить по окошку состояния и сообщениям в интернет-броузере, можно нажать кнопку «Переотрисовка» (Рис. 81) для подготовки новых графиков и просмотреть их, используя указанные выше ссылки.

2.2.4.3. Описание работы сценария «Анализ профилей экспрессии генов с помощью самоорганизующихся карт признаков (SOM)»

Для того чтобы провести кластерный анализ профилей генной экспрессии с помощью алгоритма SOM (самоорганизующихся карт) пользователю нужно нажать на знак «+» в строке с названием «Анализ профилей экспрессии генов», после чего на появившуюся ссылку «...» (Рис. 82), в результате чего появляется соответствующая страница (Рис. 83).

| подсистема<br>"Компьютерная транскриптомика"                                                                                                    | подсистема<br>"Компьютерная транскриптомика"                                                                                          |
|----------------------------------------------------------------------------------------------------|----------------------------------------------------------------------------------------------------|
| Пользователь: User Проект: Project                                                                                                    | Пользователь: User Проект: Project                                                                                                    |
| Выберите задачу:                                                                                                    | Сохранить изменения Выполнить Переотрисовка                                                                                           |
| Подсистема «Компьютерная транскриптомика»     Подготоека данныка     Подотоека данныка     Подотоека да | Анализ профилей экспрессии генов с понощью<br>саноорганизующихся карт признаков (SOM)<br>команда: инициализация и выполнение сценария |
| <ul> <li></li></ul>                                                                                                    | команда: ввод данных и<br>форматирование<br>количество строковых 2                                                                    |
|                                                                                                    | количество числовых 31                                                                                                    |
|                                                                                                    | входной файл Projectat                                                                                                    |
| © 2006 ИНСТИТУТ ЦИТОЛОГИИ И ГЕНЕТИКИ СО РАН                                                                                                    | Выходной файл с Реојести и Менованными Средстви ви                                                                                    |
|                                                                                                    | Decourter worst a the owner was a concernent of                                                                                       |
| Рисунок 87                                                                                                    | Рисунок 83                                                                                                    |

Пользователь должен проверить соответствие значения для числа образцов, присутствующее в окошке «количество числовых колонок», значению, указанному или во вспомогательном файле «Файл группировки» (см. пункт 2.2.1.1.), если файлы были подготовлены и загружены пользователем со своего компьютера, или в документе описания биочип-исследования, если файлы были загружены пользователем из БЗ-ПГЭ.

Если числа совпадают, то можно нажать на кнопку «Выполнить» для реализации сценария расчетов (Рис. 84). В случае редактирования этого окошка необходимо затем нажать на кнопку «Сохранить изменения» (Рис. 84). После того, как сервер выполнит эту команду, о чем можно проследить по окошку состояния и сообщениям в интернет-броузере, можно нажать кнопку «Выполнить» для реализации сценария расчетов (Рис. 84). Страница с сценарием обновляется, и теперь внизу страницы можно просмотреть результаты расчетов, нажав на ссылку ссылки «входной файл» (для отрисовки) и «графический файл со значениями центроидов SOM-кластеров» (Рис. 85).

| _                                                                                                    | ·····                                                                                                    |
|----------------------------------------------------------------------------------------------------|----------------------------------------------------------------------------------------------------|
| водсистема<br>"Компьютерная транскриптомика"                                                                                                    | команда: отрисовка<br>копичество градаций по оси Х <mark>10</mark><br>количество градаций по оси У <mark>3</mark>                                                                                                    |
| Пользователь: User Проект: Project<br>Сахранить изменения Выполнить Переотрисовка<br>Анализ профилем, кспрессии генов с польщью<br>самоорганизующи, тя карт признаков (S V)<br>команда: инициализация и выполнение ценария | количество итераций         1000000           степень прибликения         0.1           входной файл         Projectw1 txt           координаты профилей         Projectw1 Stxt           координаты кластеров         Projectw3OM txt           значения кластеров         Projectw11 txt |
|                                                                                                    |                                                                                                    |
| команда: Ввод данных и<br>форматирование<br>количество строковых 2<br>колонок 31<br>входной файл Projectsd<br>Выходной файл с профилями Projectsd bst<br>именованными строками Projectsd bst                               | команда: отрисовка<br>колонка названий строк Г<br>номер колонки для отрисовки 4<br>входной файл ProjectnumSOM to<br>профили экспрессии генов,<br>принадлежащих выбрати SOM-<br>кластеру                                                                                                    |
| Рисунок 84.                                                                                                    | Рисунок 85.                                                                                                    |

Файл «dataPR.png» демонстрирует в графическом виде значения центроидов SOMкластеров в разных образцах (Рис. 86). Файл с суффиксом «\*numSOM.txt» содержит результаты SOM-анализа в виде числовых данных (Рис. 87).

|                                                                                                    | Значения центроидов 80М-кластеров по образцам                |                                                                                                    |                                                                                                    | GDS1332num                                                                                                    | SOM.txt                                                                                                    |
|----------------------------------------------------------------------------------------------------|--------------------------------------------------------------|----------------------------------------------------------------------------------------------------|----------------------------------------------------------------------------------------------------|----------------------------------------------------------------------------------------------------|----------------------------------------------------------------------------------------------------|
| 0.7 -<br>0.51 -<br>0.32 -<br>0.13 -<br>-0.63 -<br>-0.42 -<br>-0.42 -<br>-0.61 -<br>-0.99 -<br>0.7 -<br>0.51 -<br>0.32 -<br>0.13 - |                                                              | Rows<br>30<br>NumCols<br>31<br>ID_REF<br>SOM_0_1<br>SOM_0_1<br>SOM_0_2<br>SOM_1_1<br>SOM_1_2<br>SOM_1_2<br>SOM_2_0<br>SOM_2_1<br>SOM_2_1<br>SOM_2_2<br>SOM_3_0<br>SOM_3_1 | GSM30698 GSM3069<br>-0.0967424<br>-0.137601<br>-0.208908<br>-0.0984474<br>-0.304781<br>-0.304028<br>-0.167994<br>-0.274686<br>-0.311402<br>-0.0929037<br>-0.296145 | GDS1332num<br>-0.0831471<br>-0.137896<br>-0.141707<br>-0.172582<br>-0.272582<br>-0.23886<br>-0.31591<br>-0.315004<br>-0.377453<br>-0.46244 | COM.LXL<br>GSN30701<br>0.0541029<br>0.0542873<br>-0.124909<br>0.107585<br>0.0409733<br>-0.204094<br>0.280508<br>-0.2410842<br>-0.19058<br>0.125241<br>-0.19058<br>0.225241<br>-0.190587 |
| -0.05-<br>-0.23-<br>-0.42-<br>-0.61-<br>-0.8 -<br>-0.99-                                                                          | і 2 5 4 5 6 7 6 5 ю із із із із із із із із із із із 2 2 2 2 | SOM 3 2                                                                                                    | -0.202411<br>Рису                                                                                                    | -0.303673<br>Нок 87.                                                                                                    | -0.662952                                                                                                    |

Параметры работы сценария, которые может изменять пользователь – это «количество градаций по оси Х», и «количество градаций по оси У», «количество итераций», «степень приближения», параметры отрисовки результатов, которые может изменять пользователь - «номер колонки для отрисовки» (Рис. 88). Параметр «количество градаций по оси Х» означает параметр сетки SOM-карты по абсциссе. Параметр «количество градаций по оси Y» означает параметр сетки SOM-карты по ординате. Параметр «количество итераций» означает число действий по приближению центроидов SOM-кластеров к профилям. Параметр «степень приближения» означает значение порога для приближения центроидов SOM-кластеров к профилям, принимает значения от 0 до 1 (обычно 0.05).

| v                                         |                                              |
|-------------------------------------------|----------------------------------------------|
| команда: отрисовка                        |                                              |
| количество градаций по оси Х 10           | "Компьютерная транскриптомика"               |
| количество градаций по оси Ү 3            |                                              |
| количество итераций 1000000               |                                              |
| степень приближения 0.1                   | Пользователь: User Проект: Project           |
| <u>входной файл</u> Ргоје t               |                                              |
| координаты профилей Projectry m7.txt      | Сохранить изленения Выполнить Переотрисовка  |
| координаты кластеров ProjectixtSOM.txt    | Анализ профилей, кспрессии генов с покрщью   |
| значения кластеров ProjectnumSOM.txt      | самоорганизующих я карт признаков (St M)     |
| значения кластеров Projecttxt11.txt       | команда. инициализация и выполнение сценария |
|                                           |                                              |
|                                           |                                              |
|                                           |                                              |
| команда: отрисовка                        | команда: форматирование                      |
| колонка названий строк 1                  | количество строковых                         |
| номер колонки для отрисовки               | количество числовых                          |
| Входной файл                              | колонок                                      |
| профили экспрессии генов.                 | <u>Входной файл</u> Project.tt               |
| принадлежащих выбранному SOM-<br>кластеру | Выходной файл с<br>именованными строками     |
| 191891 0 <u>97</u>                        | выходной файл с профилями Projectnum0.bt     |
|                                           |                                              |
| Phevnor 88                                | Рисунок 89                                   |

Если пользователь желает изменить значения параметров расчета по алгоритму, он должен ввести новые значения параметров в соответствующие окошки (Рис. 88). Затем

необходимо нажать на кнопку «Сохранить изменения» (Рис. 89). После того, как сервер выполнит эту команду, о чем можно проследить по окошку состояния и сообщениям в интернет-броузере, можно нажать кнопку «Выполнить» (Рис. 89) для перерасчета в соответствии с введенными новыми параметрами и просмотреть новые результаты, используя указанные выше ссылки.

Если пользователь желает изменить значения параметров для отрисовки результатов SOM-анализа, он должен ввести новое значение параметра в окошко «номер колонки для отрисовки», означающий номер SOM-кластера (Рис. 88). Затем необходимо нажать на кнопку «Сохранить изменения» (Рис. 89). После того, как сервер выполнит эту команду, о чем можно проследить по окошку состояния и сообщениям в интернет-броузере, можно нажать кнопку «Переотрисовка» (Рис. 89) для перерасчета в соответствии с введенными новыми параметрами и просмотреть новые результаты, используя указанные выше ссылки.

### 2.2.5. Выявление генов с коррелирующей экспрессией

Этот раздел подсистемы представляет собой комплекс программных компонент для анализа корреляций в экспрессии генов по данным биочиповых экспериментов. Предполагается, что гены со сходными паттернами экспрессии и образующие в силу этого кластер, вероятнее всего, вовлечены в одни и те же биологические процессы и, в частности, регуляторные, сигнальные пути. Поэтому появляется возможность предсказывать функцию неизученных генов в кластере по аналогии с генами с известной функцией из того же кластера (D'haeseleer et al., 2000; Ideker, Lauffenburger, 2003).

Основной целью программных компонент для анализа корреляций в экспрессиях генов является поиск генов-представителей кластеров, полученных в сценарии «Анализ профилей экспрессии генов с помощью самоорганизующихся карт признаков (SOM)» (программная компонента «Кластеризация и классификация профилей транскрипционной экспрессии генов»), и выдача матрицы межгенных корреляций для дальнейшего использования при реконструкции ген-генных взаимодействий.

Начальная часть сценария «Поиск генов-представителей SOM-кластеров» совпадает со сценарием «Анализ профилей экспрессии генов с помощью самоорганизующихся карт (SOM)», в котором вычисляются центры SOМ-кластеров. признаков После всех предварительных преобразований данные представлены в виде двумерной числовой таблицы "профиль экспрессии (ген) х образец" размером N\*M с текстовыми ключами строк и колонок. Существенно, что N>>M (число образцов М находится в пределах нескольких десятков, число профилей N может достигать десятков и сотен тысяч). Далее массив исходных данных и массив центров SOM-кластеров объединяются в единый массив. Для каждого профиля ищется ближайший к нему центр SOM-кластера, к которому и относится данный профиль. Таким образом, все профили оказываются разнесенными по SOM-кластерам. Далее для каждого SOMкластера ищется ближайший к его центру профиль, который объявляется представителем данного кластера. Гены-представители каждого SOM-кластера выводятся в отдельный файл. Гены в этом списке могут быть проассоциированы с разнообразной метаинформацией о функциях их белковых продуктов для более глубокой биологической интерпретации выявленных генных кластеров.

Одним из способов такого более глубокого анализа является вычисление матрицы межгенных корреляций. Начальная часть сценария «Вычисление матрицы межгенных корреляций» совпадает со сценарием «Поиск генов-представителей SOM-кластеров», в котором вычисляются представители каждого SOM-кластера. Для каждой пары представителей находится скалярное произведение профилей. Вследствие сделанных нормировок оно является коэффициентом корреляции между представителями. Матрица коэффициентов корреляции

между представителями SOM-кластеров выводится в отдельный файл. Эту матрицу можно анализировать средствами генной онтологии для возможного выявления паттерна ген-генных взаимодействий (D'haeseleer et al., 2000).

### 2.2.5.1. Описание работы сценария «Поиск генов-представителей SOM-кластеров»

Для того чтобы провести поиск профилей генов, объединенных в кластеры по SOMалгоритму, пользователю нужно нажать на знак «+» в строке с названием «Анализ генгенных взаимодействий», после чего на появившуюся ссылку «Поиск генов-представителей SOM-кластеров» (Рис. 90), в результате чего появляется соответствующая страница (Рис. 91).

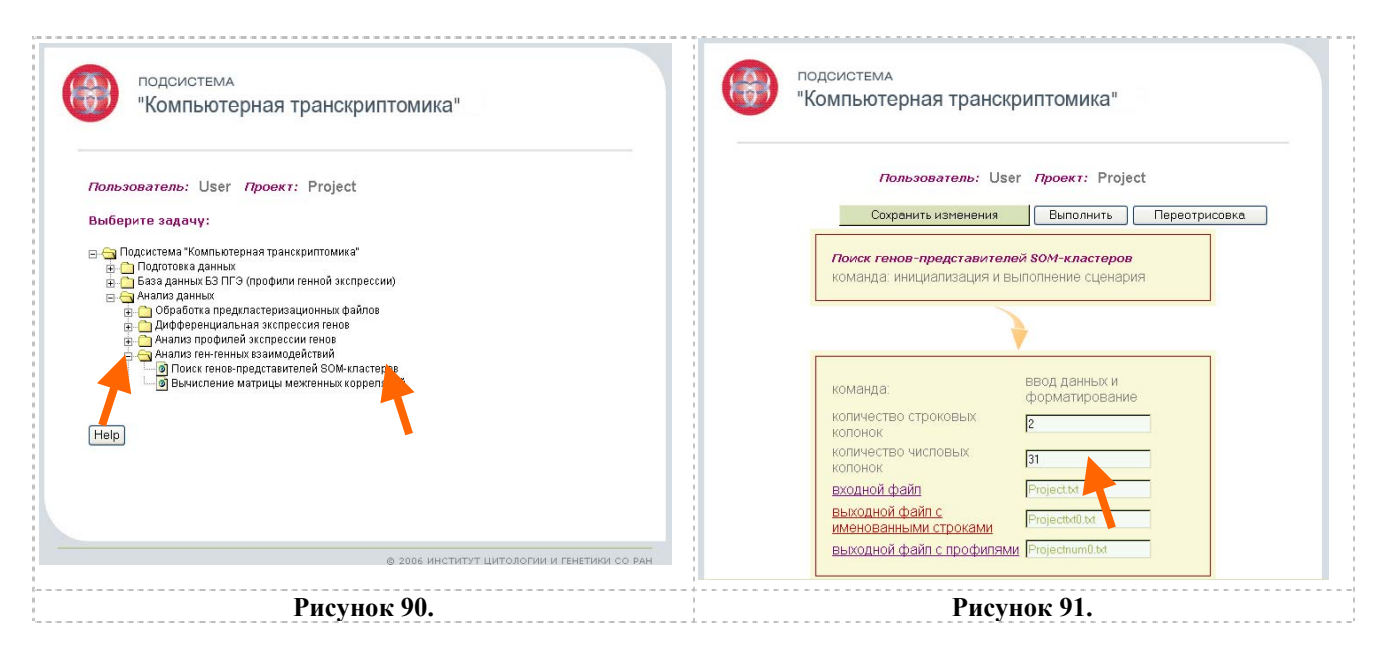

Пользователь должен проверить соответствие значения для числа образцов, присутствующее в окошке «количество числовых колонок», значению, указанному или во вспомогательном файле «Файл группировки» (см. пункт 2.2.1.1.), если файлы были подготовлены и загружены пользователем со своего компьютера, или в документе описания биочип-исследования, если файлы были загружены пользователем из БЗ-ПГЭ.

Если числа совпадают, то можно нажать на кнопку «Выполнить» для реализации сценария расчетов (Рис. 92). В случае редактирования этого окошка необходимо затем нажать на кнопку «Сохранить изменения» (Рис. 92). После того, как сервер выполнит эту команду, о чем можно проследить по окошку состояния и сообщениям в интернет-броузере, можно нажать кнопку «Выполнить» для реализации сценария расчетов (Рис. 92). Страница с сценарием обновляется, и теперь внизу страницы можно просмотреть результаты расчетов, нажав на ссылки «графический файл со значениями центроидов SOM-кластеров», «выходной числовой файл» или «выходной текстовый файл» (Рис. 93).

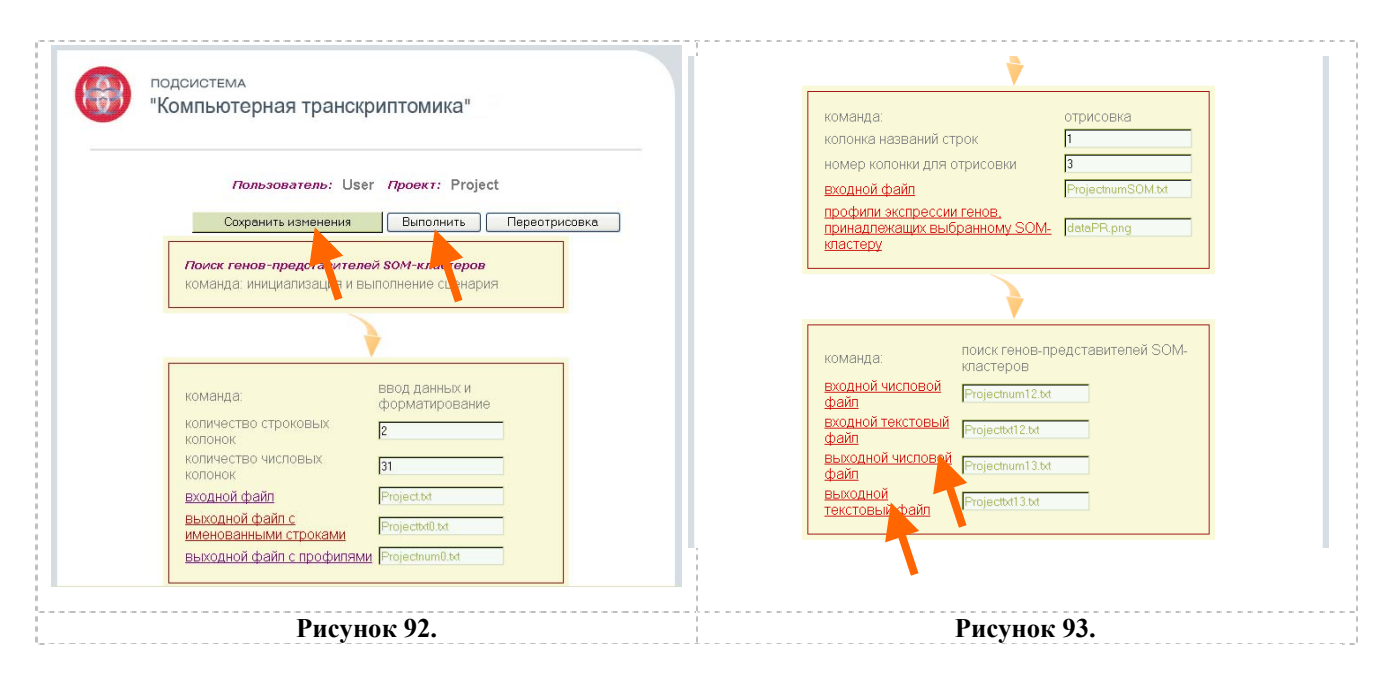

Файл «dataPR.png» демонстрирует в графическом виде значения центроидов SOMкластеров в разных образцах (Рис. 2.2.5.1.5). Выходные числовой файл (с суффиксом «\*num13.txt») и текстовый файл (с суффиксом «\*txt13.txt») (Рис. 2.2.5.1.6) дают возможность просмотреть результаты расчетов сценария и список генов-представителей каждого SOMкластера.

|                                                                                                    |                                                                                                    | Pro                                                                                                 | ojectnum1                                                                                          | 3.txt                                                                                                    |                                                                        |
|----------------------------------------------------------------------------------------------------|----------------------------------------------------------------------------------------------------|----------------------------------------------------------------------------------------------------|----------------------------------------------------------------------------------------------------|----------------------------------------------------------------------------------------------------|------------------------------------------------------------------------|
| Эначения центроидов 80М-кластеров по образцам<br>0.7<br>0.3<br>0.3<br>0.3<br>0.3<br>0.3<br>0.3<br>0.3<br>0.4<br>0.4<br>0.4<br>0.4<br>0.4<br>0.4<br>0.4<br>0.4 | Rows<br>30<br>NumCols<br>31<br>ID_REF_GSM30698<br>2767012CB1_PROBE1<br>2767012CB1_PROBE1<br>1177116.1_PROBE1<br>1399108.1_PROBE1<br>1319716.8_PROBE1<br>255580.1_PROBE1<br>118800.1_PROBE1 | GSM30699<br>-0.135226<br>-0.170977<br>-0.251713<br>-0.186346<br>-0.351411<br>-0.321083<br>-0.104952 | GSM30700<br>-0.051009<br>-0.125217<br>-0.114283<br>-0.160427<br>-0.27695<br>-0.209182<br>-0.303266 | GSM307<br>GSM307<br>GSM307 | 01<br>27<br>29<br>5301<br>86<br>0627<br>89<br>1                        |
|                                                                                                    | 1383366.34_PROBE1<br>Rows<br>30<br>TextCols<br>5<br>ID_REF IDENTIFIER<br>2767012C81_PROBE1<br>246007.33_FROBE1                                                                             | -0.360249<br>TYPE Xgrid<br>NM_001539<br>NM_004242                                                   | -0.355543<br>Projecttx<br>Ygrid<br>gene<br>gene                                                    | -0.038<br>t13.txt<br>ClusterDist<br>0 0<br>0 1                                                                                                    | 0.116705<br>0.0745309                                                  |
| -0.22<br>-0.42-<br>-0.42-<br>-0.64-<br>-0.6 -<br>-0.59 <u>1 2 3 4 5 6 7 0 5 10 11 12 13 14 15 16 17 10 19 20 21 22 23 24 25 26 27 20 29 30 31</u>             | 1177116.1_PROBE1<br>139916.8.1_PROBE1<br>1319716.8_PROBE1<br>253580.1_PROBE1<br>1118800.1_PROBE1<br>1383366.34_PROBE1                                                                      | NM_152726<br>AKO24196<br>NM_017924<br>AKO74962<br>1118800.1<br>NM_000983                            | gene<br>gene<br>gene<br>gene<br>gene<br>gene                                                       | 0 2<br>1 0<br>1 1<br>1 2<br>2 0<br>2 1                                                                                                    | 0.0251368<br>0.227445<br>0.108695<br>0.0434715<br>0.169648<br>0.161928 |
| Рисунок 94.                                                                                                    | Рису                                                                                                    | нок 95.                                                                                             |                                                                                                    |                                                                                                    |                                                                        |

Параметры работы сценария, которые может изменять пользователь – это «количество градаций по оси Х», и «количество градаций по оси У», «количество итераций», «степень приближения», параметры отрисовки результатов, которые может изменять пользователь – «колонка названий строк», «номер колонки для отрисовки» (Рис. 96.). Параметр «количество градаций по оси Х» означает параметр сетки SOM-карты по абсциссе. Параметр «количество градаций по оси У» означает параметр сетки SOM-карты по ординате. Параметр

«количество итераций» означает число действий по приближению центроидов SOMкластеров к профилям. Параметр «степень приближения» означает значение порога для приближения центроидов SOM-кластеров к профилям, принимает значения от 0 до 1 (обычно 0.05).

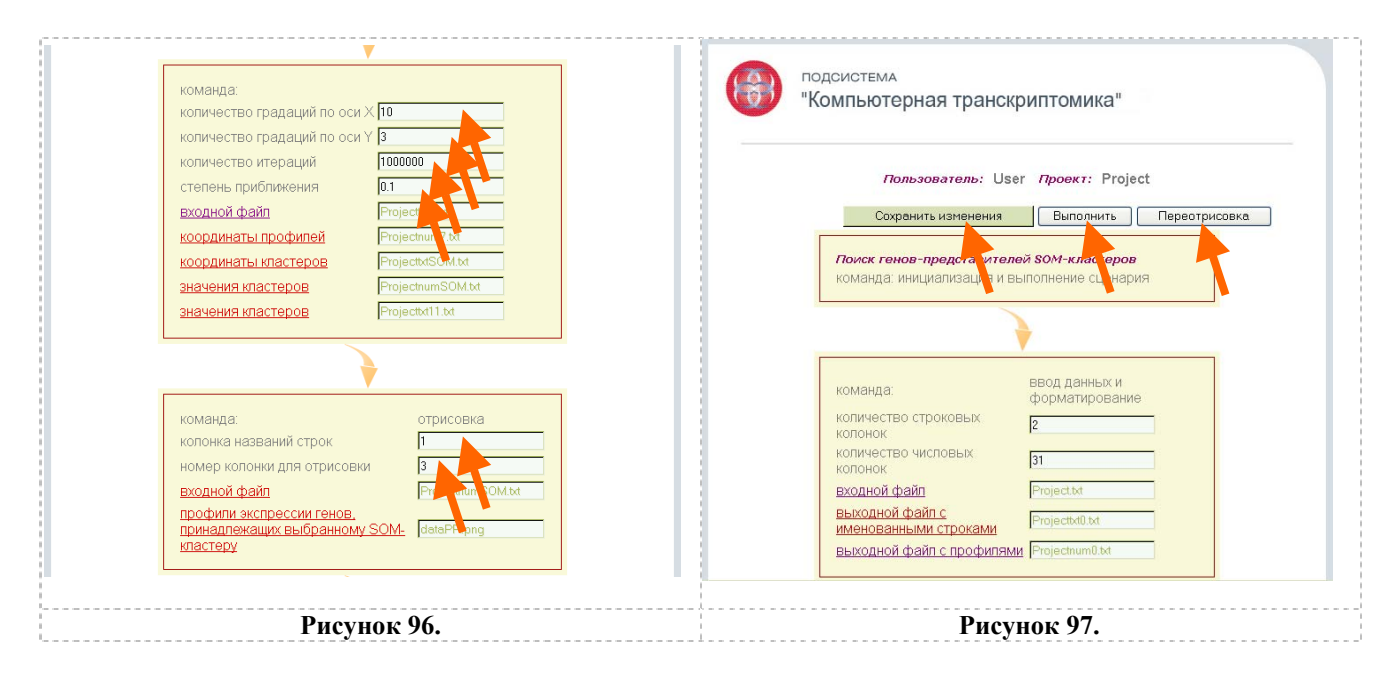

Если пользователь желает изменить значения параметров, он должен ввести новые значения параметров в соответствующие окошки (Рис. 96).

Затем необходимо нажать на кнопку «Сохранить изменения» (Рис. 97). После того, как сервер выполнит эту команду, о чем можно проследить по окошку состояния и сообщениям в интернет-броузере, можно нажать кнопку «Выполнить» (Рис. 97) для перерасчета в соответствии с введенными новыми параметрами, или кнопку «Переотрисовка» (Рис. 97) для изменения графического представления результатов, и просмотреть новые результаты, используя указанные выше ссылки.

### 2.2.5.2. Описание работы сценария «Вычисление матрицы межгенных корреляций»

Для того чтобы выявить профили генов со коррелирующей экспрессией пользователю нужно нажать на знак «+» в строке с названием «Анализ ген-генных взаимодействий», после чего на появившуюся ссылку «Вычисление матрицы межгенных корреляций» (Рис. 98), в результате чего появляется соответствующая страница (Рис. 99).

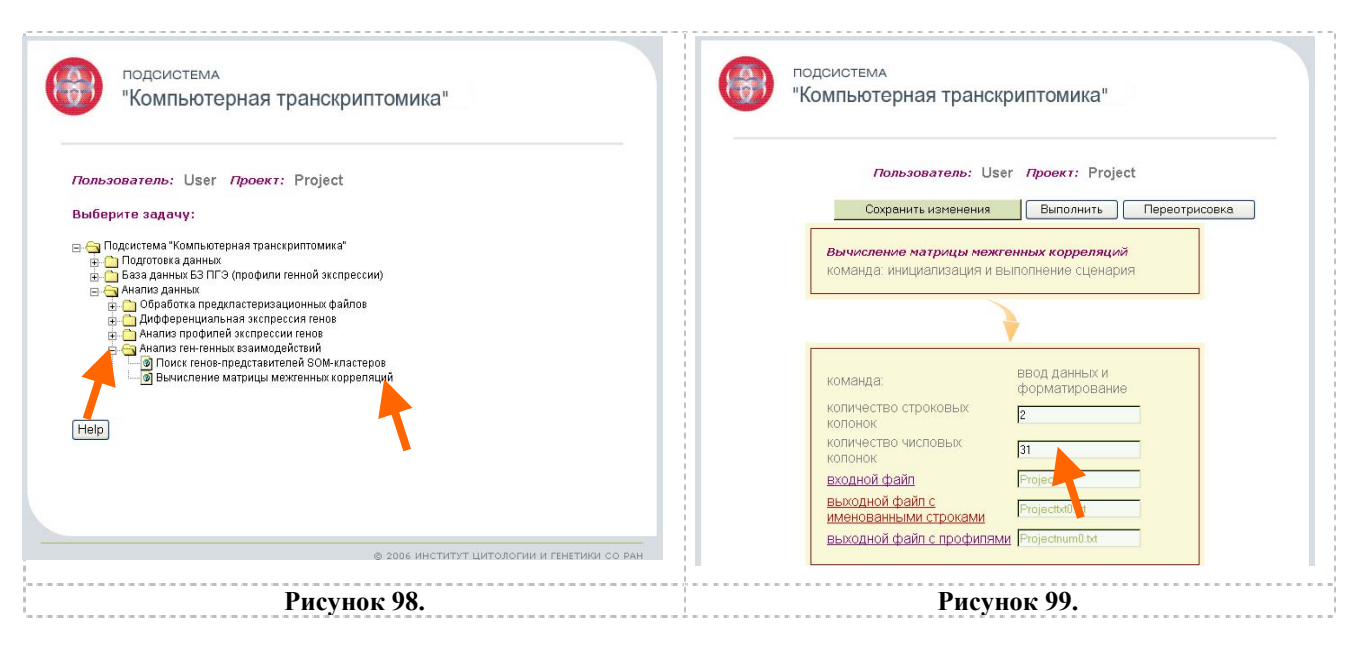

Пользователь должен проверить соответствие значения для числа образцов, присутствующее в окошке «количество числовых колонок», значению, указанному или во вспомогательном файле «Файл группировки» (см. пункт 2.2.1.1.), если файлы были подготовлены и загружены пользователем со своего компьютера, или в документе описания биочип-исследования, если файлы были загружены пользователем из БЗ-ПГЭ.

Если числа совпадают, то можно нажать на кнопку «Выполнить» для реализации сценария расчетов (Рис. 100).

| входной числовой     Projectnum12 txt       файл     Projectnum12 txt       выходной текстовый     Projectnum13 txt       файл     Projectnum13 txt       выходной     Projectnum13 txt       текстовый файл     Projectnut13 txt |
|----------------------------------------------------------------------------------------------------|
| файл     Projectx12 txt       выходной числовой     Projectx113 txt       выходной     Projectx13 1 txt                                                                                                    |
|                                                                                                    |
| · · · · · · · · · · · · · · · · · · ·                                                                                                    |
| команда: Вычисление матрицы межгенных коррепяций<br>входной файл (Projectnum13 txt                                                                                                    |
| BEXORHOI<br>pain ProjectGenGen.td                                                                                                    |
| N                                                                                                    |
|                                                                                                    |

В случае редактирования этого окошка необходимо затем нажать на кнопку «Сохранить изменения» (Рис. 100). После того, как сервер выполнит эту команду, о чем можно проследить по окошку состояния и сообщениям в интернет-броузере, можно нажать кнопку «Выполнить» для реализации сценария расчетов (Рис. 100). Страница с сценарием обновляется, и теперь внизу страницы можно просмотреть результаты расчетов, нажав на ссылки «графический файл со значениями центроидов SOM-кластеров» или «выходной файл» (Рис. 101).

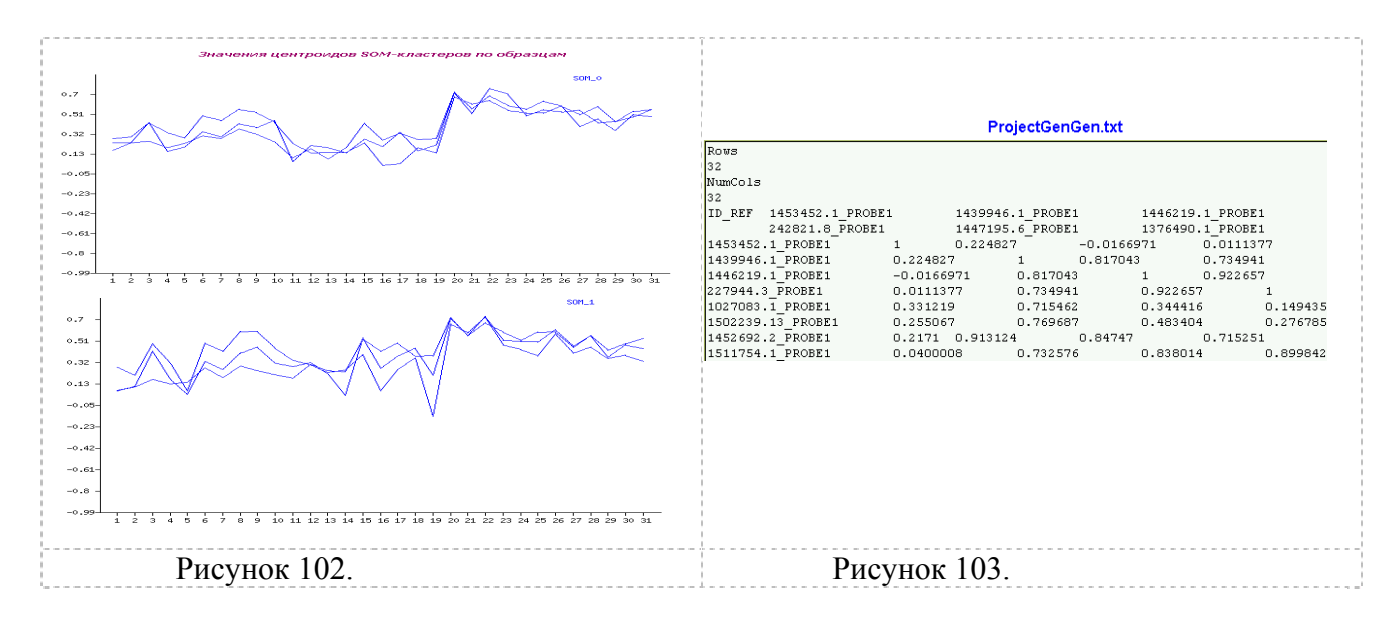

Файл «dataPR.png» демонстрирует в графическом виде значения центроидов SOMкластеров в разных образцах (Рис. 102).

Выходной файл (с суффиксом «\*GenGen.txt») является матрицей коэффициентов корреляции между представителями SOM-кластеров (Рис. 103).

# 3. Полезные ссылки.

- 1. Агеев М.И., Алик В.П., Марков Ю.И. (1976) Библиотека алгоритмов 51б-100б. М.: Сов. радио, 136с. (Справочное пособие; Вып.2).
- 2. Айвазян С.А., Енюков И.С., Мешалкин Л.Д. (1985) Прикладная статистика: Исследование зависимостей. М.: Финансы и статистика, 487с.
- 3. Гайдышев И. (1991) Анализ и обработка данных: специальный справочник. СПб: Питер, 2001. 752с.
- 4. Животовский Л.А. (1991) Популяционная биометрия. М.: Наука, 267с.
- 5. Кендалл М., Стьюарт А. (1976) Многомерный статистический анализ и временные ряды. М.: Наука, 736с.
- 6. Крамер Г. (1975) Математические методы статистики. М.: Мир, 648с.
- 7. Мирзабеков А.Д. (2003) Биочипы в биологии и медицине XXI века // Вестник Российской Академии Наук. т. 73, № 5, с. 412-422.
- 8. Allison D.B., Cui X., Page G.P., Sabripour M. (2006) Microarray data analysis: from disarray to consolidation and consensus. Nat Rev Genet. 7(1):55-65.
- Anderle P., Duval M., Draghici S., Kuklin A., Littlejohn T.G., Medrano J.F., Vilanova D., Roberts M.A. (2003) Gene expression databases and data mining. Biotechniques. Suppl:36-44.
- 10. Ball C.A., Ihab A.B.A., Demeter J., *et al.*, (2005) The Stanford Microarray Database accommodates additional microarray platforms and data formats. Nucl. Acids Res. 33(Database issue):D580-D582.
- Barrett T., Suzek T.O., Troup D.B., Wilhite S.E., Ngau W.C., Ledoux P., Rudnev D., Lash A.E., Fujibuchi W., Edgar R. (2005) NCBI GEO: mining millions of expression profiles-database and tools. Nucleic Acids Res. 33(Database issue):D562-566.
- 12. Brazma A., Vilo J. (2000) Gene expression data analysis. FEBS Lett. 480(1):17-24.

- 13. Brenner S., Johnson M., Bridgham J., *et al.*, (2000) Gene expression analysis by massively parallel signature sequencing (MPSS) on microbead arrays. Nat Biotechnol. 18(6):630-634.
- 14. Chen J. (2005) Identification of significant periodic genes in microarray gene expression data. BMC Bioinformatics. 30;6:286.
- 15. Cheung V.G., Morley M., Aguilar F., Massimi A., Kucherlapati R., Childs G. (1999) Making and reading microarrays. Nat Genet. 21(1 Suppl):15-19.
- 16. Claverie J.M. (1999) Computational methods for the identification of differential and coordinated gene expression. Hum Mol Genet, 8:1821-1832.
- 17. de Hoon M.J., Imoto S., Nolan J., Miyano S. (2004) Open source clustering software. Bioinformatics. 20(9):1453-1454.
- 18. Deyholos M.K., Galbraith D.W. (2001) High-density microarrays for gene expression analysis. Cytometry. 43(4):229-238.
- 19. D'haeseleer P., Liang S., Somogyi R. (2000) Genetic network inference: from co-expression clustering to reverse engineering. Bioinformatics. 16(8):707-726.
- Duggan D.J., Bittner M., Chen Y., Meltzer P., Trent J.M. (1999) Expression profiling using cDNA microarrays. Nat Genet. 21(1 Suppl):10-14.
- 21. Eisen M.B., Spellman P.T., Brown P.O., Botstein D. (1998) Cluster analysis and display of genome-wide expression patterns. Proc Natl Acad Sci U S A. 95(25):14863-14868.
- 22. Efimov V.M., Badratinov M.S., Katokhin A.V. (2006) Interpretation of results of SOManalysis of microarray data by principal components //Proceedings of the Fifth International conference on bioinformatics of genome regulation and structure (Novosibirsk, Russia, July 16-22 2006). –Novosibirsk: ICG SB RAS, V. 1. P. 44-47.
- 23. Greenfield A. (2000) Applications of DNA microarrays to the transcriptional analysis of mammalian genomes. Mamm Genome. 11(8):609-613.
- 24. Hack C.J. (2004) Integrated transcriptome and proteome data: the challenges ahead. Brief Funct Genomic Proteomic. 3(3):212-219.
- 25. Hand D.J., Heard N.A. (2005) Finding groups in gene expression data. J Biomed Biotechnol. 2005, 215-225.
- 26. Holloway A.J., van Laar R.K., Tothill R.W., Bowtell D.D. (2002) Options available--from start to finish--for obtaining data from DNA microarrays II. Nat Genet. 32 Suppl:481-489.
- Hu Y.F., Kaplow J., He Y. (2005) From traditional biomarkers to transcriptome analysis in drug development. Curr Mol Med. 5(1):29-38.
- 28. Ideker T., Lauffenburger D. (2003) Building with a scaffold: emerging strategies for high- to low-level cellular modeling. Trends Biotechnol. 21(6):255-262.
- 29. Kohonen, T. (1982) Self-organized formation of topologically correct feature maps. Biological Cybernetics, 43, 59-69.
- 30. Lindlof A. (2003) Gene identification through large-scale EST sequence processing. Appl Bioinformatics. 2(3):123-129.
- 31. Mendes Soares LM, Valcarcel J. (2006) The expanding transcriptome: the genome as the 'Book of Sand'. EMBO J. 25(5):923-931.
- 32. Moreau Y., Aerts S., De Moor B., De Strooper B., Dabrowski M. (2003) Comparison and meta-analysis of microarray data: from the bench to the computer desk. Trends Genet. 19(10):570-577.
- 33. Mutch D.M., Berger A., Mansourian R., Rytz A., Roberts M.A. (2002) The limit fold change model: a practical approach for selecting differentially expressed genes from microarray data. BMC Bioinformatics. 3(1):17.
- 34. Nadon R, Shoemaker J. (2002) Statistical issues with microarrays: processing and analysis. Trends Genet. 18(5):265-271.

- 35. Okubo K., Hori N., Matoba R., Niiyama T., Fukushima A., Kojima Y., Matsubara K. (1992) Large scale cDNA sequencing for analysis of quantitative and qualitative aspects of gene expression. Nature Genetics, 2:173-179.
- 36. Parkinson H., Sarkans U., Shojatalab M., Abeygunawardena N., Contrino S., Coulson R., Farne A., Lara G.G., Holloway E., Kapushesky M., Lilja P., Mukherjee G., Oezcimen A., Rayner T., Rocca-Serra P., Sharma A., Sansone S., Brazma A. (2005) ArrayExpress--a public repository for microarray gene expression data at the EBI. Nucleic Acids Res. 33(Database issue):D553-555.
- 37. Pasanen T., Saarela J., Saarikko I., Toivanen T., Tolvanen M., Vihinen M., G. Wong. (2003) In: J. Tuimala and M. M. Laine (eds) DNA Microarray Data Analysis, 161 pages. CSC -Scientific Computing Ltd, Finland.
- Quackenbush J. (2001) Computational analysis of microarray data. Nat Rev Genet, 2:418-427
- 39. Rhodes D.R., Chinnaiyan A.M. (2005) Integrative analysis of the cancer transcriptome. Nat Genet. 37 Suppl:S31-37.
- 40. Stears R.L., Martinsky T., Schena M. (2003) Trends in microarray analysis. Nat Med. 9(1):140-145.
- 41. Stoeckert C.J. Jr, Causton H.C., Ball C.A. (2002) Microarray databases: standards and ontologies. Nat Genet. 32 Suppl:469-473.
- 42. Tamayo P., Slonim D., Mesirov J., Zhu Q., Kitareewan S., Dmitrovsky E., Lander E., and Golub T. (1999) Interpreting patterns of gene expression with self-organizing maps: Methods and application to hematopoietic differentiation. Proc. Natl. Acad. Sci. USA, 96, 2907-2912.
- 43. Velculescu V.E., Zhang L., Vogelstein B., Kinzler K.W. (1995) Serial analysis of gene expression. Science. 270(5235):484-487.
- 44. Velculescu V.E., Vogelstein B., Kinzler K.W. (2000) Analysing uncharted transcriptomes with SAGE. Trends Genet. 16(10):423-425.
- 45. Whitfield M.L., Sherlock G., Saldanha A.J., Murray J.I., Ball C.A., Alexander K.E., Matese J.C., Perou C.M., Hurt M.M., Brown P.O., Botstein D. (2002) Identification of genes periodically expressed in the human cell cycle and their expression in tumors. Mol Biol Cell. 13(6):1977-2000.
- 46. Wichert S., Fokianos K., Strimmer K. (2004) Identifying periodically expressed transcripts in microarray time series data. Bioinformatics. 20(1):5-20.
- 47. Zhu T. (2003) Global analysis of gene expression using GeneChip microarrays. Curr Opin Plant Biol. 6(5):418-425.